# Skrócony opis

# Korzystanie z modelu drukarki bez ekranu dotykowego

Informacje na temat drukarki

Korzystanie z panelu sterowania drukarki z czterema przyciskami strzałek

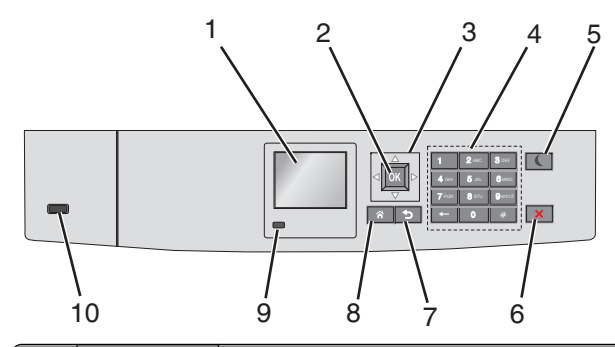

|   | Element               | Cel                                                                                         |
|---|-----------------------|---------------------------------------------------------------------------------------------|
| 1 | Wyświetlacz           | Wyświetlanie informacji o stanie drukarki.<br>Umożliwianie konfigurowania i pracy drukarki. |
| 2 | Wybierz,<br>przycisk  | Wysyłanie zmian wprowadzonych w ustawieniach drukarki.                                      |
| 3 | przyciski<br>strzałek | Przewijanie w górę i w dół lub w lewo i w prawo.                                            |
| 4 | Klawiatura            | Wprowadzanie cyfr, liter i symboli.                                                         |

|   | Element                     | Cel                                                                                                    |
|---|-----------------------------|----------------------------------------------------------------------------------------------------|
| 5 | Przycisk<br>Czuwanie        | <ul> <li>Włączanie trybu czuwania.</li> <li>Poniżej podano stany odpowiednio do kontrolki oraz przycisku Czuwanie: <ul> <li>Wprowadzanie w tryb czuwania lub wyprowadzanie z trybu czuwania</li> <li>Kontrolka świeci ciągłym światłem zielonym.</li> <li>Przycisk Czuwanie nie świeci.</li> </ul> </li> <li>Praca w trybie czuwania <ul> <li>Kontrolka świeci ciągłym światłem zielonym.</li> <li>Przycisk Czuwanie świeci ciągłym światłem zielonym.</li> <li>Przycisk Czuwanie świeci ciągłym światłem zielonym.</li> </ul> </li> <li>Przycisk Czuwanie świeci ciągłym światłem bursztynowym.</li> <li>Wprowadzanie w tryb hibernacji lub wyprowadzanie z trybu hibernacji</li> <li>Kontrolka świeci ciągłym światłem zielonym.</li> <li>Przycisk Czuwanie miga światłem bursztynowym.</li> </ul> <li>Praca w trybie hibernacji <ul> <li>Kontrolka nie świeci.</li> <li>Przycisk Czuwanie świeci pulsacyjnie, świecąc światłem bursztynowym przez 0,1 sekundy, a następnie całkowicie gasnąc na 1,9 sekundy.</li> </ul> </li> <li>Następujące działania wyprowadzają drukarkę z trybu czuwania: <ul> <li>Naciśnięcie dowolnego przycisku sprzętowego</li> <li>Otwarcie zasobnika 1 lub załadowanie papieru do podajnika do wielu zastosowań</li> <li>Otwarcie drzwiczek lub pokrywy</li> <li>Wysłanie zadania drukowania z komputera</li> <li>Wykonanie operacji Power on Reset (resetu w momencie włączenia zasilania) za pomocą głównego przełącznika zasilania</li> </ul> </li> |
| 6 | Przycisk Stop<br>lub Anuluj | Umożliwia przerwanie działania drukarki.<br>Uwaga: Na wyświetlaczu zostaje wyświetlony<br>komunikat Stopped (Zatrzymano), a potem<br>lista opcji.                                                                                                    |
| 7 | Wstecz,<br>przycisk         | Powrót do poprzedniego ekranu.                                                                                                    |
| 8 | Przycisk<br>Strona główna   | Przejście do ekranu głównego.                                                                                                    |

|    | Element   | Cel                                                                                                    |
|----|-----------|----------------------------------------------------------------------------------------------------|
| 9  | Kontrolka | Sprawdzenie stanu drukarki.                                                                            |
|    |           | <ul> <li>Wyłączona — drukarka jest wyłączona.</li> </ul>                                               |
|    |           | <ul> <li>Migające zielone światło — drukarka<br/>nagrzewa się, przetwarza dane lub drukuje.</li> </ul> |
|    |           | <ul> <li>Ciągłe zielone światło — drukarka jest<br/>włączona, ale bezczynna.</li> </ul>                |
|    |           | <ul> <li>Migające czerwone światło — drukarka<br/>wymaga interwencji operatora.</li> </ul>             |
| 10 | Port USB  | Umożliwia podłączenie napędu flash do<br>drukarki.                                                     |

# Ładowanie papieru i nośników specjalnych

## Ustawianie rozmiaru i typu papieru

1 Przy użyciu panelu sterowania drukarki przejdź do opcji:

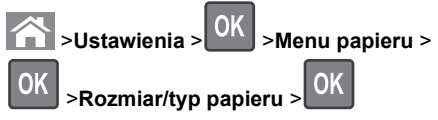

- 2 Naciskaj przyciski strzałek w górę lub w dół, aby wybrać zasobnik papieru lub podajnik, a następnie naciśnij przycisk
- 0K 3 Naciskaj przyciski strzałek w górę lub w dół, aby wybrać

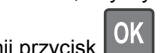

rozmiar papieru, a następnie naciśnij przycisk

4 Naciskaj przyciski strzałek w górę lub w dół, aby wybrać typ

papieru, a następnie naciśnij przycisk OK, aby zmienić ustawienia.

# Ładowanie standardowego lub opcjonalnego zasobnika na 550 arkuszy

Drukarka jest wyposażona w jeden standardowy zasobnik na 550 arkuszy (zasobnik 1), a ponadto może być wyposażona nawet w cztery opcjonalne zasobniki na 550 arkuszy, w tym zasobnik na nośniki specjalne. W przypadku wąskich arkuszy papieru, na przykład w rozmiarze A6 lub kopert, należy użyć podajnika na nośniki specjalne. Więcej informacji można uzyskać w sekcji <u>"Ładowanie opcjonalnego zasobnika na nośniki</u> specjalne na 550 arkuszy" na stronie 3.

UWAGA — NIEBEZPIECZEŃSTWO USZKODZENIA CIAŁA: Aby zmniejszyć ryzyko niestabilności sprzętu, każdą szufladę na papier lub zasobnik należy ładować oddzielnie. Do czasu, gdy będzie to konieczne, wszystkie pozostałe szuflady i zasobniki powinny być zamknięte.

1 Wyciągnij całkowicie zasobnik.

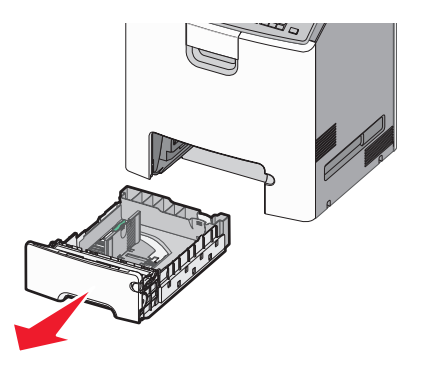

### Uwagi:

- Nie należy wyjmować zasobników w trakcie drukowania zadania ani gdy na wyświetlaczu drukarki widoczny jest komunikat Zajęta. Może to spowodować zacięcie nośnika.
- Standardowy zasobnik na 550 arkuszy (zasobnik 1) nie wykrywa automatycznie rozmiaru papieru.

2 Ściśnij prowadnicę szerokości, a następnie przesuń ją do położenia odpowiedniego dla rozmiaru ładowanego papieru.

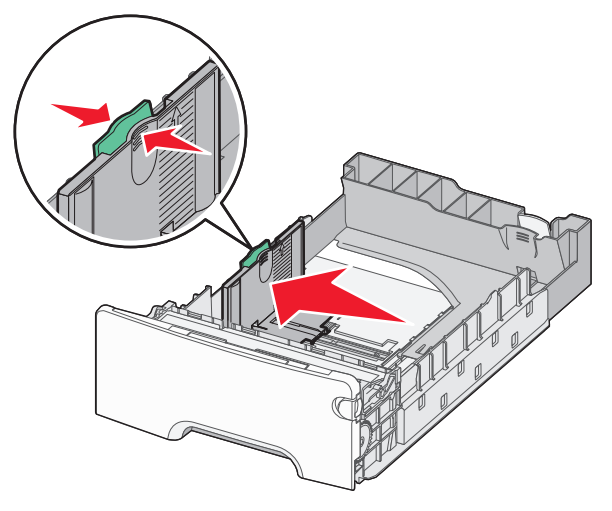

### Uwagi:

- Ustaw prowadnice długości i szerokości, korzystając ze znaczników rozmiaru papieru umieszczonych na dnie zasobnika.
- Niepoprawne położenie prowadnicy szerokości może doprowadzić do zacięć papieru.

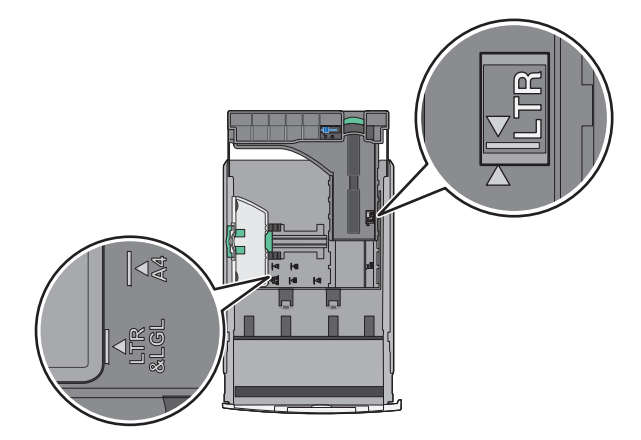

3 Ściśnij prowadnicę długości, a następnie przesuń ją do położenia odpowiedniego dla rozmiaru ładowanego papieru.

- W przypadku niektórych rozmiarów papieru, takich jak Letter, Legal lub A4, ściśnij prowadnicę długości i przesuń ją do tyłu w celu dostosowania jej do długości papieru.
- Prowadnica długości ma blokadę. Aby ją odblokować, przesuń w lewo przycisk znajdujący się na górze prowadnicy długości. Aby ją zablokować, po ustawieniu długości przesuń przycisk w prawo.

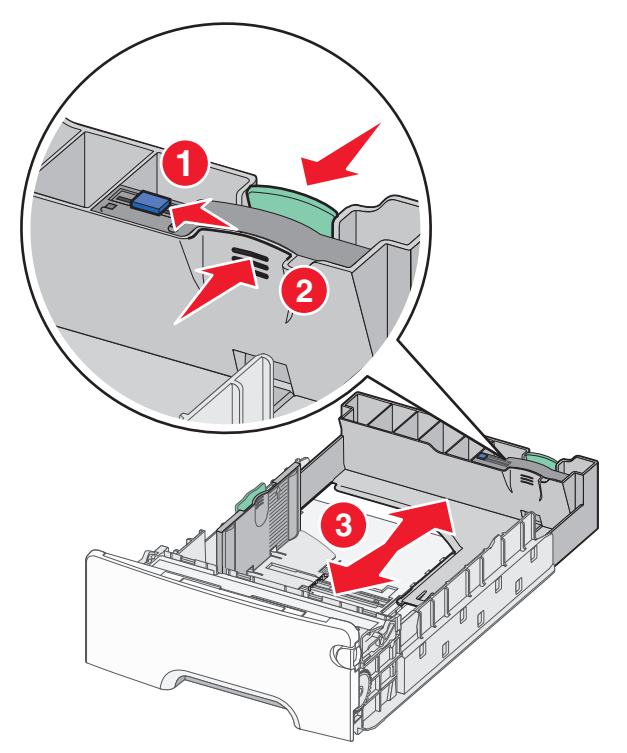

4 Zegnij arkusze w jedną i w drugą stronę, aby je rozdzielić. Nie składaj ani nie marszcz papieru. Wyrównaj krawędzie, opierając stos krawędziami na płaskiej powierzchni.

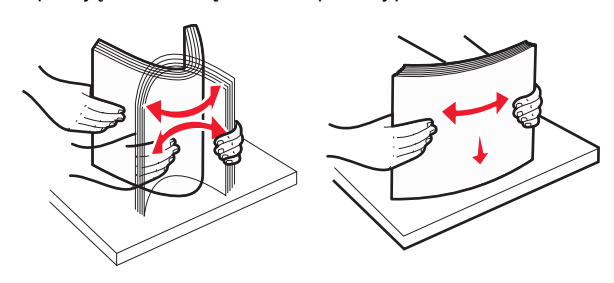

5 Załaduj stos papieru tak, aby stroną zalecaną do druku był skierowany w górę.

### Uwagi:

- Papier firmowy do drukowania jednostronnego wkładaj w taki sposób, aby był on zwrócony nagłówkiem do góry, w kierunku przedniej części zasobnika.
- Papier firmowy do drukowania dwustronnego wkładaj w taki sposób, aby był on zwrócony nagłówkiem do dołu, w kierunku tylnej części zasobnika.
- Drukowanie jednostronne

Drukowanie dwustronne

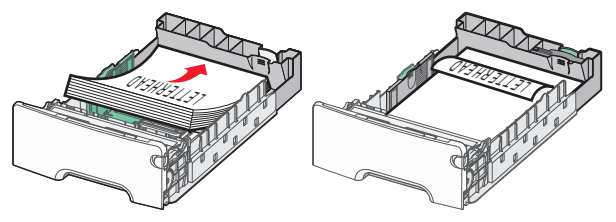

**Uwaga:** Upewnij się, że papier nie wykracza poza wskaźnik maksymalnego wypełnienia papierem znajdujący się po lewej stronie zasobnika.

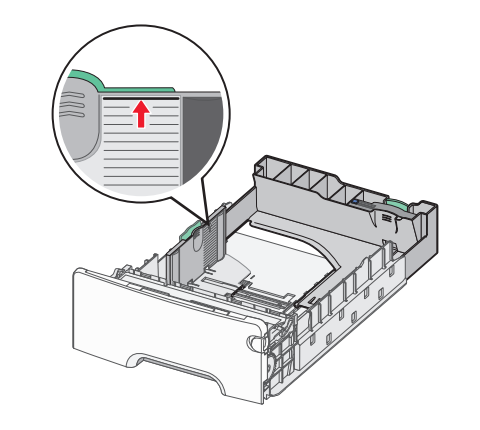

Ostrzeżenie – istnieje możliwość

**uszkodzenia:** Przeładowanie zasobnika może być przyczyną zacięć papieru i doprowadzić do uszkodzenia drukarki.

6 Włóż zasobnik.

**Uwaga:** W przypadku niektórych rozmiarów papieru zasobnik wysunie się poza tył drukarki.

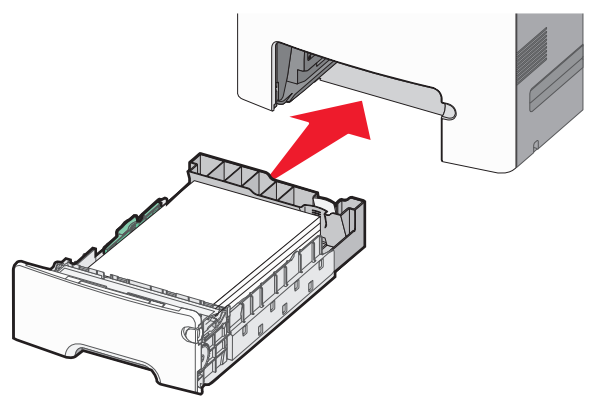

7 Za pomocą panelu operacyjnego drukarki sprawdź, czy ustawienia rozmiaru papieru oraz typu papieru zasobnika są prawidłowe w stosunku do załadowanego papieru.

**Uwaga:** Zacięcia papieru mogą wystąpić wtedy, gdy wybrane ustawienia rozmiaru i typu papieru nie pasują do załadowanego papieru.

# Ładowanie opcjonalnego zasobnika na nośniki specjalne na 550 arkuszy

Opcjonalny zasobnik na nośniki specjalne na 550 arkuszy (zasobnik 2), w przeciwieństwie do pozostałych zasobników, obsługuje wąskie rozmiary papieru, takie jak koperty czy format A6.

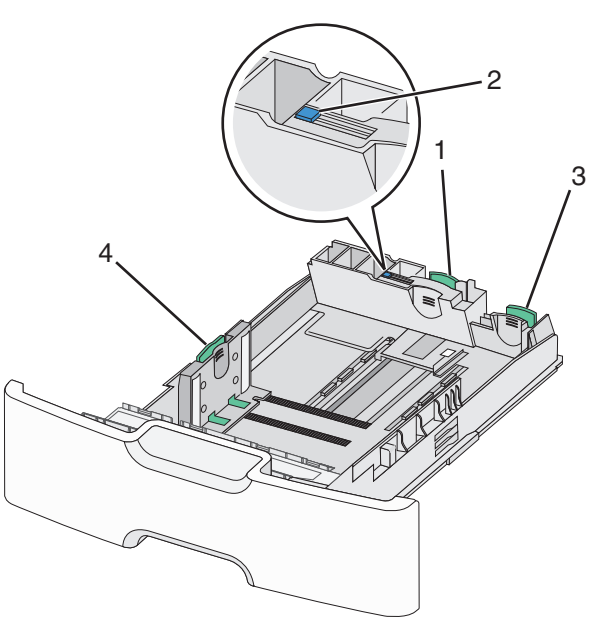

| 1 | Główna prowadnica długości    |  |
|---|-------------------------------|--|
| 2 | Blokada prowadnicy długości   |  |
| 3 | Dodatkowa prowadnica długości |  |
| 4 | Prowadnica szerokości         |  |

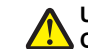

UWAGA — NIEBEZPIECZEŃSTWO USZKODZENIA

CIAŁA: Aby zmniejszyć ryzyko niestabilności sprzętu, każdą szufladę na papier lub zasobnik należy ładować oddzielnie. Dopóki nie będą potrzebne, wszystkie pozostałe zasobniki powinny być zamknięte.

Uwagi:

 Instrukcje dotyczące ładowania papieru w rozmiarach większych niż format A6 i koperty można znaleźć w sekcji <u>"Ładowanie standardowego lub opcjonalnego zasobnika na</u> <u>550 arkuszy" na stronie 2.</u>  Pełną listę obsługiwanych rozmiarów papieru można znaleźć w sekcji "Obsługiwane rozmiary, typy i gramatury papieru" w Podręczniku użytkownika.

Ładowanie wąskich arkuszy papieru, takich jak koperty i format A6

1 Wyciągnij całkowicie zasobnik.

**Uwaga:** Nie należy wyjmować zasobników w trakcie drukowania zadania ani gdy na wyświetlaczu widoczny jest komunikat **Zajęta**. Może to spowodować zacięcie nośnika.

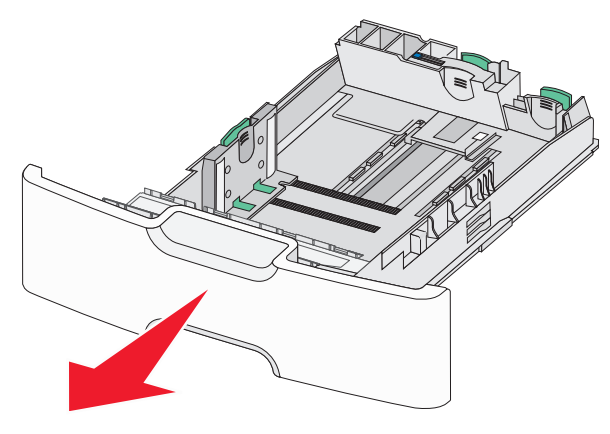

2 Ściśnij i przesuwaj główną prowadnicę długości w swoim kierunku do momentu, aż się zatrzyma.

### Uwagi:

- Prowadnica długości ma blokadę. Aby ją odblokować, przesuń w lewo przycisk znajdujący się na górnej powierzchni prowadnicy długości. Aby ją zablokować, po ustawieniu długości przesuń przycisk w prawo.
- Dodatkową prowadnicę długości można przesunąć tylko wtedy, gdy główna prowadnica długości znajduje się przy krawędzi prowadnicy szerokości.

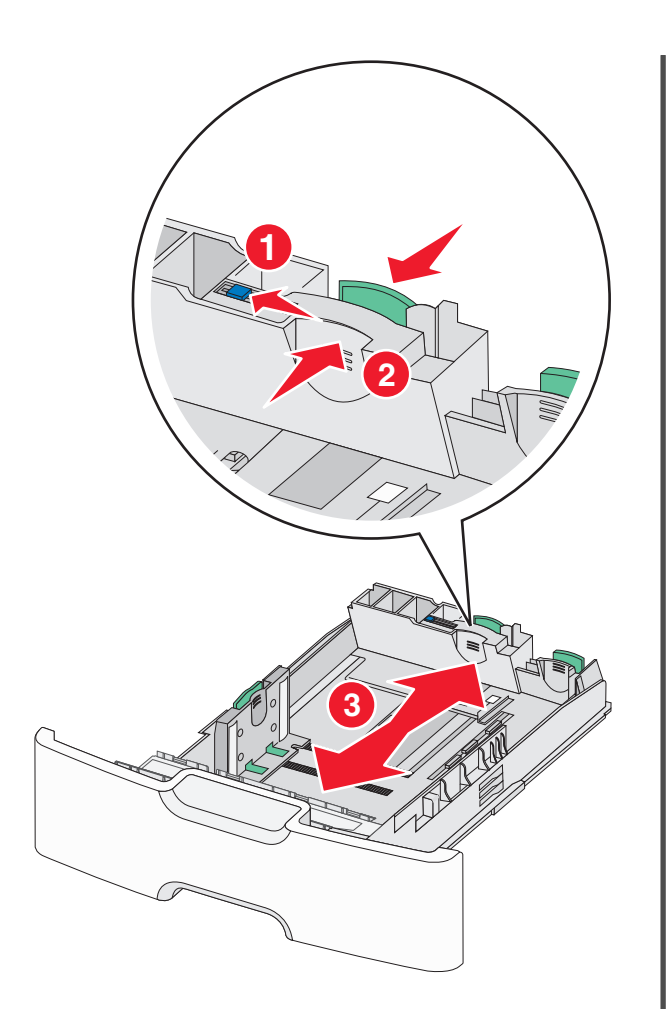

3 Ściśnij prowadnicę szerokości, a następnie przesuń ją do położenia odpowiedniego dla rozmiaru ładowanego papieru.

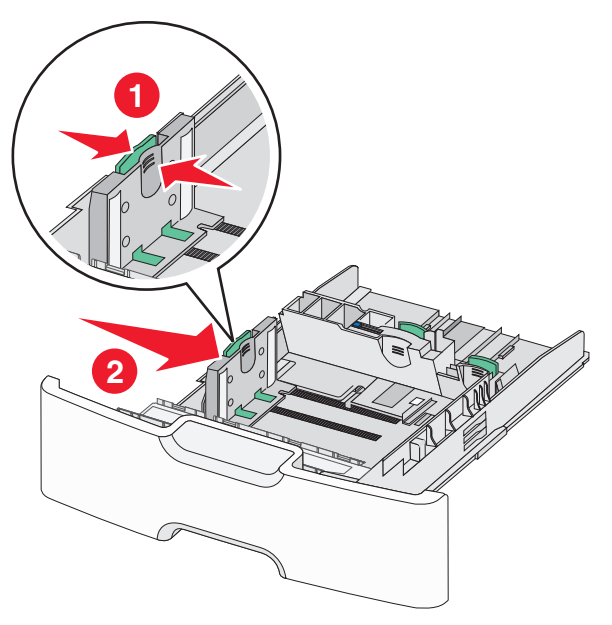

**Uwaga:** Ustaw prowadnicę szerokości, korzystając ze znaczników rozmiaru papieru umieszczonych na dnie zasobnika.

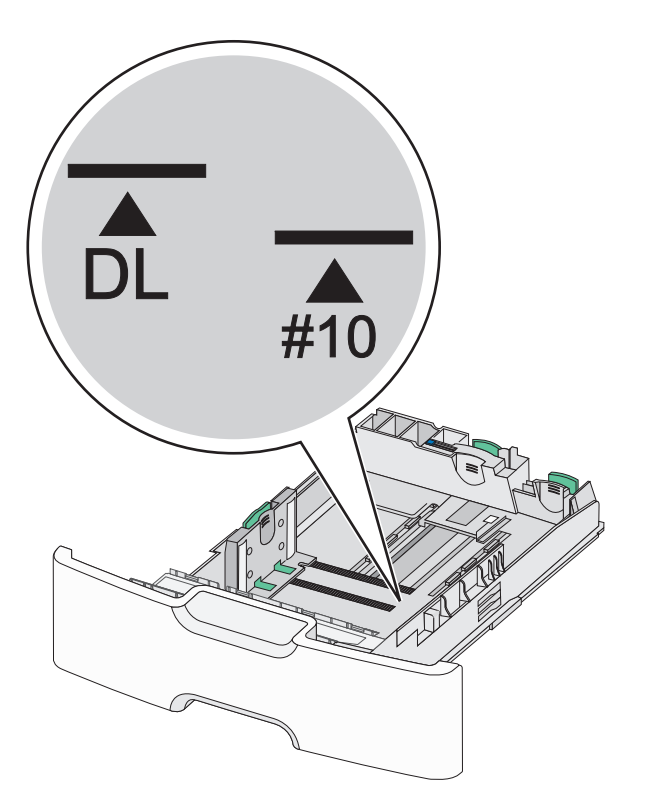

4 Ściśnij dodatkową prowadnicę długości, a następnie przesuń ją do położenia odpowiedniego dla rozmiaru ładowanego papieru.

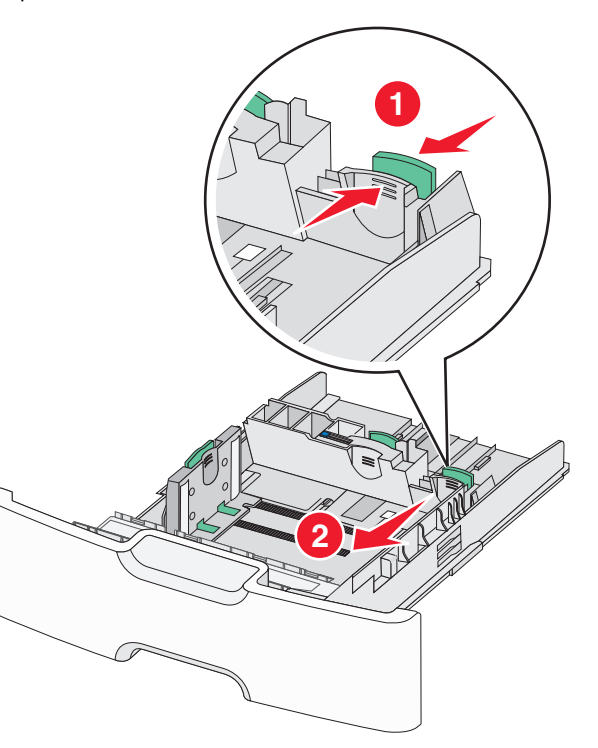

5 Zegnij arkusze w jedną i w drugą stronę, aby je rozdzielić. Nie składaj ani nie marszcz papieru. Wyrównaj krawędzie, opierając stos krawędziami na płaskiej powierzchni.

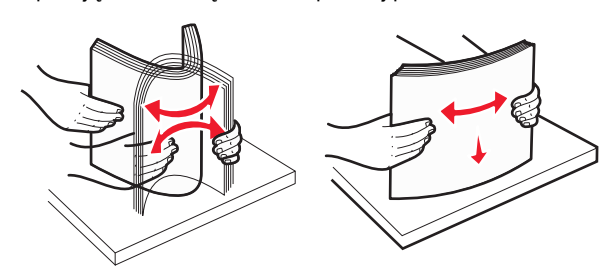

6 Załaduj stos papieru tak, aby stroną zalecaną do druku był skierowany w górę.

- Załaduj koperty, wkładając je stroną z miejscem na znaczek skierowaną do drukarki.
- Upewnij się, że papier nie wykracza poza wskaźnik maksymalnego wypełnienia papierem znajdujący się z boku prowadnicy szerokości.

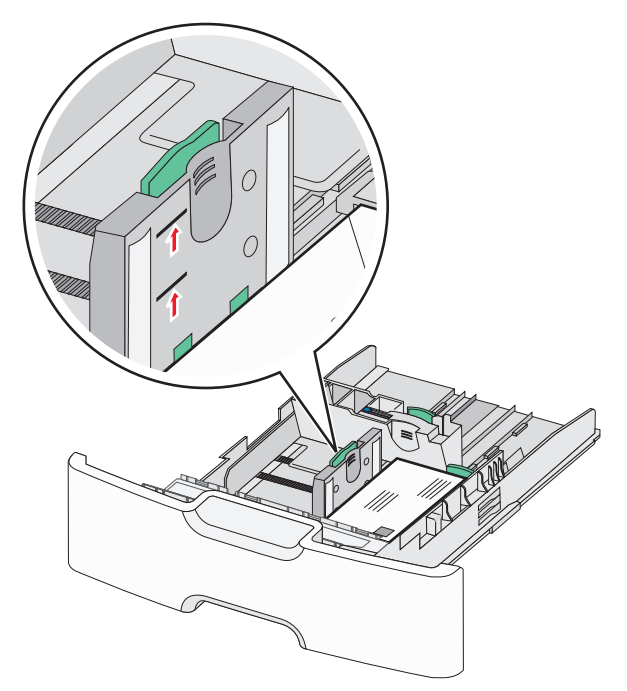

Ostrzeżenie — istnieje możliwość uszkodzenia: Przeładowanie zasobnika może być przyczyną zacięć papieru i doprowadzić do uszkodzenia drukarki.

### 7 Włóż zasobnik.

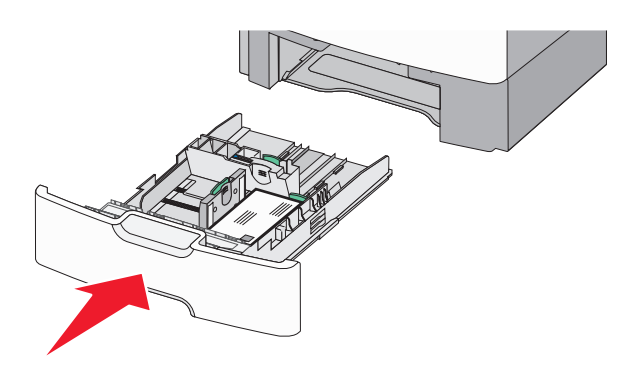

8 Za pomocą panelu operacyjnego drukarki sprawdź, czy ustawienia rozmiaru papieru oraz typu papieru zasobnika są prawidłowe w stosunku do załadowanego papieru.

**Uwaga:** Jeśli ładowany jest papier w rozmiarze Legal, Letter lub A4, dodatkową prowadnicę długości należy przesunąć z powrotem do położenia początkowego. W tym celu należy ścisnąć i przesunąć prowadnicę tak, aby *zatrzasnęła się* na swoim miejscu.

# Ładowanie podajnika o dużej pojemności na 2000 arkuszy

UWAGA — NIEBEZPIECZEŃSTWO USZKODZENIA CIAŁA: Aby zmniejszyć ryzyko niestabilności sprzętu, każdą szufladę na papier lub zasobnik należy ładować oddzielnie. Do czasu, gdy będzie to konieczne, wszystkie pozostałe szuflady i zasobniki powinny być zamknięte.

1 Wyciągnij całkowicie zasobnik.

2 Pociągnij do góry prowadnicę szerokości, a następnie przesuń ją do położenia odpowiedniego dla rozmiaru ładowanego papieru.

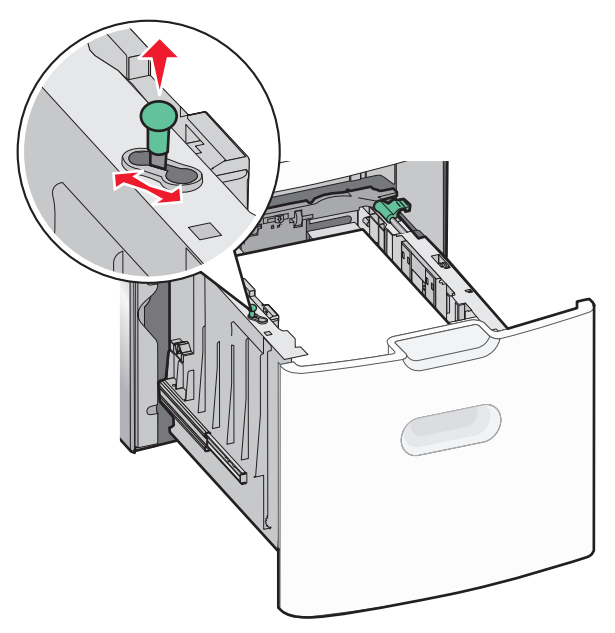

3 Naciśnij (przesuń) przycisk prowadnicy długości w prawo, aby ją odblokować.

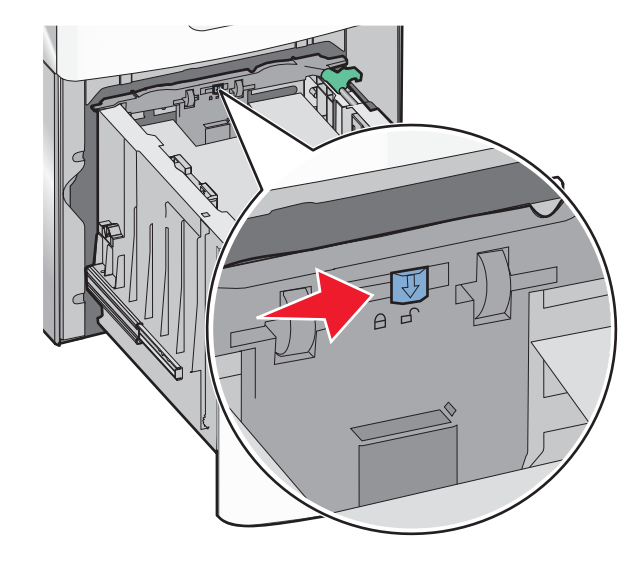

4 Naciśnij zatrzask zwalniający prowadnicy długości, aby ją podnieść. Przesuń prowadnicę do położenia zgodnego z rozmiarem ładowanego papieru, a następnie ją zablokuj.

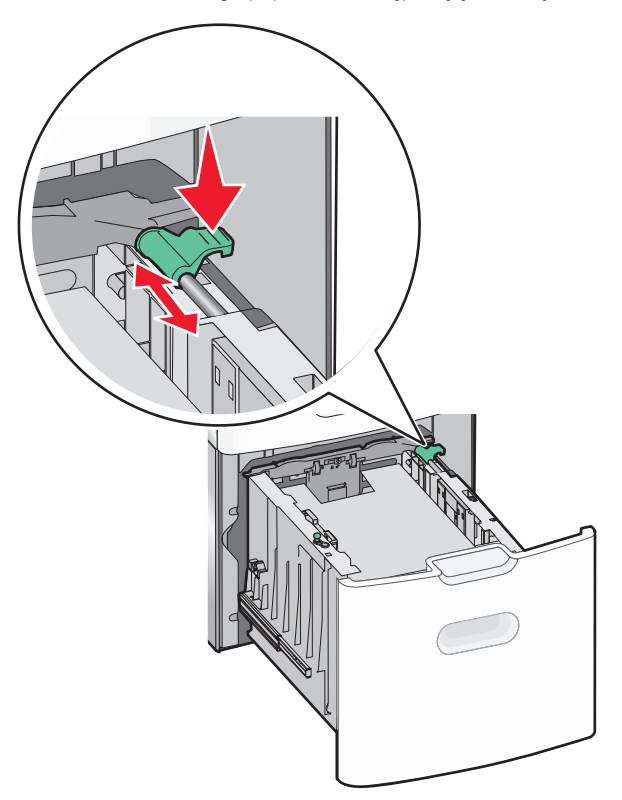

5 Zegnij arkusze w jedną i w drugą stronę, aby je rozdzielić. Nie składaj ani nie marszcz papieru. Wyrównaj krawędzie, opierając stos krawędziami na płaskiej powierzchni.

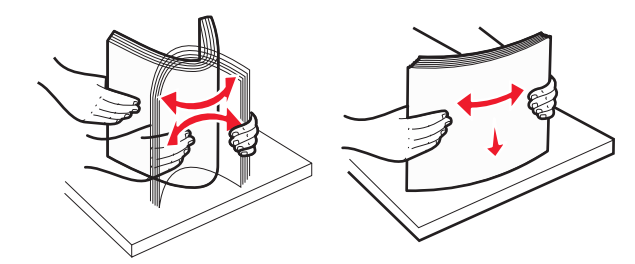

- 6 Ładowanie stosu papieru:
  - Stroną do druku skierowaną do góry w przypadku drukowania jednostronnego

 Stroną do druku skierowaną w dół w przypadku drukowania dwustronnego

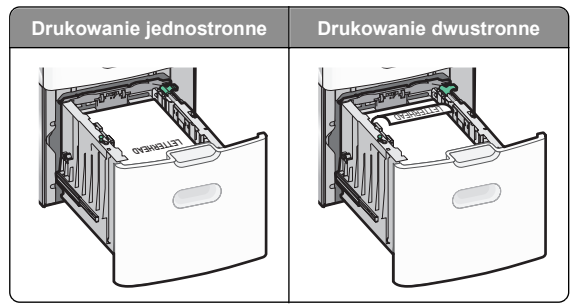

 Upewnij się, że papier nie wykracza poza wskaźnik maksymalnego wypełnienia papierem znajdujący się z boku zasobnika.

### Ostrzeżenie — istnieje możliwość

uszkodzenia: Przeładowanie zasobnika może być przyczyną zacięć papieru i doprowadzić do uszkodzenia drukarki.

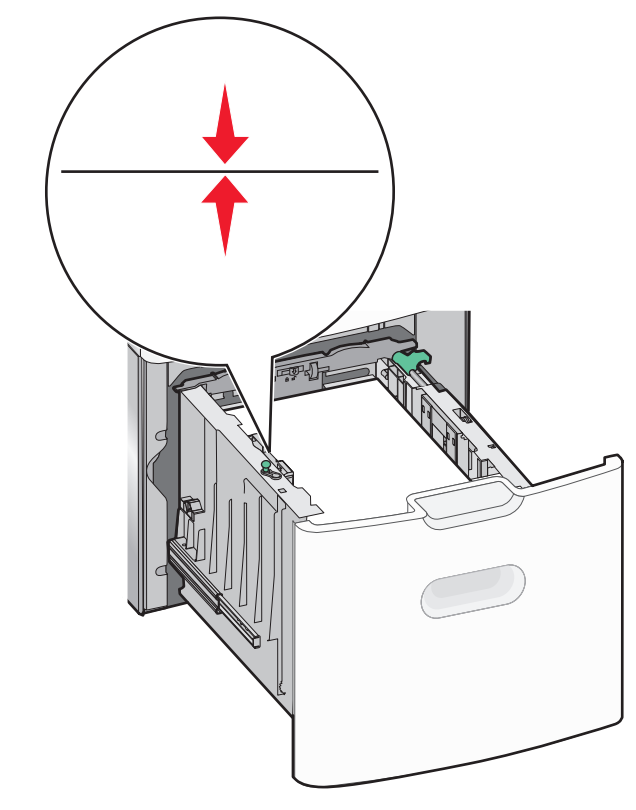

7 Włóż zasobnik.

## Ładowanie nośników do podajnika uniwersalnego

Podajnik uniwersalny mieści około:

- 100 arkuszy papieru o gramaturze 75 g/m<sup>2</sup>
- 10 kopert
- 75 arkuszy folii

**Uwaga:** Nie należy wkładać ani wyjmować papieru lub nośników specjalnych, gdy drukarka drukuje z użyciem podajnika uniwersalnego lub gdy miga lampka wskaźnika na panelu sterowania drukarki. Może to spowodować zacięcie nośnika.

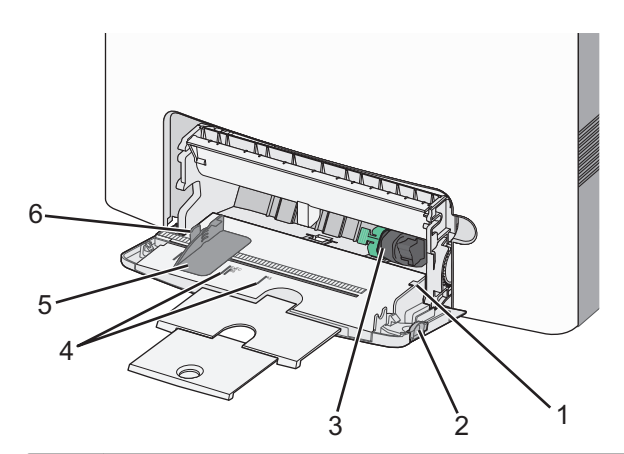

| 1 | Wskaźnik maksymalnego wypełnienia papierem |  |
|---|--------------------------------------------|--|
| 2 | Zatrzask zwalniania zasobnika              |  |
| 3 | Dźwignia zwalniająca papier                |  |
| 4 | Wskaźniki rozmiaru papieru                 |  |
| 5 | Prowadnica szerokości papieru              |  |
| 6 | Występ zwalniający prowadnicy szerokości   |  |

 Naciśnij (przesuń) dźwignię zwalniania zasobnika w lewo, a następnie pociągnij podajnik uniwersalny w dół.

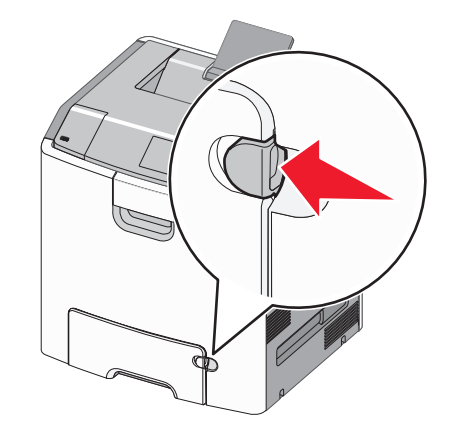

2 Delikatnie wyciągaj przedłużenie do momentu, gdy zostanie całkowicie wysunięte.

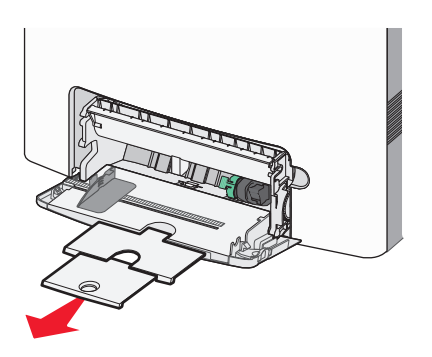

3 Zegnij arkusze w jedną i w drugą stronę, aby je rozdzielić. Nie składaj ani nie marszcz papieru. Wyrównaj krawędzie, opierając stos krawędziami na płaskiej powierzchni.

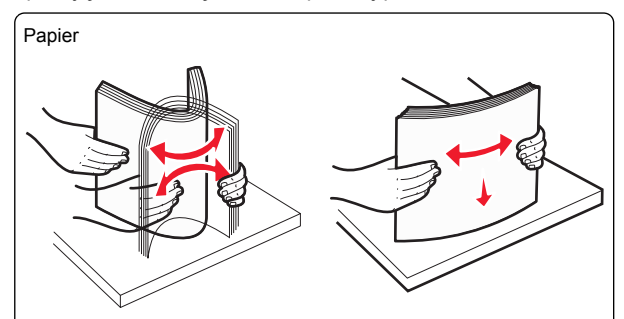

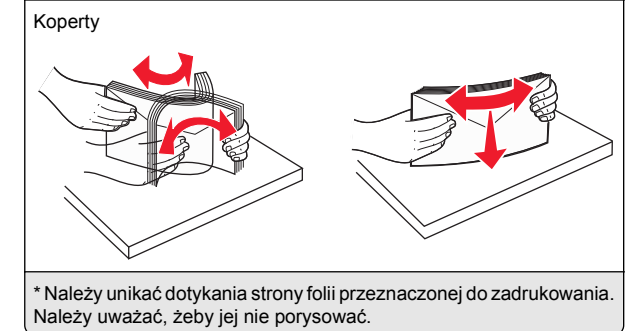

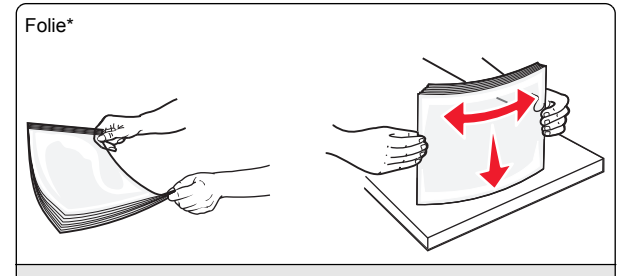

\* Należy unikać dotykania strony folii przeznaczonej do zadrukowania. Należy uważać, żeby jej nie porysować.

**4** Załaduj papier lub nośnik specjalny. Wsuwaj stos do środka podajnika uniwersalnego do chwili, gdy się zatrzyma.

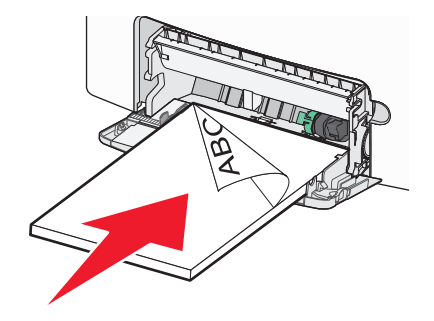

### Uwagi:

- Wysokość papieru lub nośników specjalnych nie może wykraczać poza wskaźnik maksymalnego wypełnienia papierem.
- Jednorazowo należy ładować papier lub nośniki specjalne tylko jednego rozmiaru i rodzaju.
- Papier lub nośniki specjalne powinny leżeć płasko w podajniku uniwersalnym i mieć niewielki luz.
- Jeśli papier lub nośniki specjalne zostaną wepchnięte zbyt głęboko do podajnika uniwersalnego, naciśnij dźwignię zwalniania papieru, aby je wyjąć.
- Koperty należy wkładać do drukarki tak, aby bok ze skrzydełkiem był po prawej stronie, a róg z miejscem na znaczek z przodu.

**Ostrzeżenie — istnieje możliwość uszkodzenia:** Nie należy używać kopert ze znaczkami, wyściełanych, z klamrami, zatrzaskami, okienkami lub samoprzylepnymi skrzydełkami. Koperty tego typu mogą poważnie uszkodzić drukarkę.

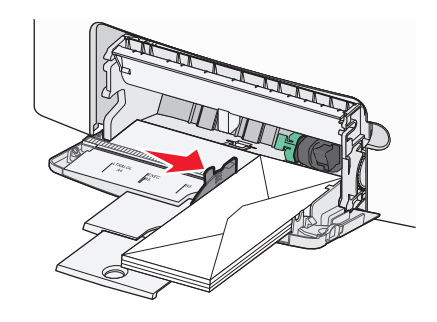

# Łączenie i rozłączanie zasobników

### Łączenie i rozłączanie zasobników

1 Uruchom przeglądarkę sieci Web, a następnie w polu adresu wpisz adres IP drukarki.

Uwagi:

- Wyświetl adres IP drukarki na panelu sterowania drukarki w sekcji TCP/IP menu Sieć/Porty. Adres IP ma postać czterech liczb oddzielonych kropkami. Na przykład 123.123.123.123.
- W przypadku używania serwera proxy wyłącz go tymczasowo, aby prawidłowo załadować stronę sieci Web.
- 2 Kliknij opcję Ustawienia >Menu Papier.
- 3 Zmień rozmiar i typ papieru dla łączonych zasobników.
  - Aby połączyć zasobniki, upewnij się, że ich ustawienia rozmiaru i typu papieru są ze sobą zgodne.
  - Aby rozłączyć zasobniki, upewnij się, że ich ustawienia rozmiaru lub typu papieru są ze sobą *niezgodne*.
- 4 Kliknij opcję Submit (Wyślij).

**Uwaga:** Ustawienia rozmiaru i typu papieru można również zmienić przy użyciu panelu sterowania drukarki. Więcej informacji można znaleźć w sekcji <u>"Ustawianie rozmiaru i typu</u> <u>papieru" na stronie 1</u>.

**Ostrzeżenie — istnieje możliwość uszkodzenia:** Papier załadowany w zasobniku powinien odpowiadać nazwie typu papieru określonego w drukarce. W zależności od określonego typu papieru dobierana jest temperatura nagrzewnicy. Nieprawidłowa konfiguracja ustawień może doprowadzić do problemów związanych z drukowaniem.

### Tworzenie niestandardowej nazwy typu papieru

### Korzystanie z wbudowanego serwera WWW

1 Uruchom przeglądarkę sieci Web, a następnie w polu adresu wpisz adres IP drukarki.

### Uwagi:

- Wyświetla adres IP drukarki w sekcji TCP/IP (menu Sieć / porty). Adres IP ma postać czterech liczb oddzielonych kropkami. Na przykład 123.123.123.123.
- W przypadku używania serwera proxy wyłącz go tymczasowo, aby prawidłowo załadować stronę sieci Web.
- 2 Kliknij opcje Ustawienia >Menu papieru >Nazwy niestandardowe.
- **3** Wybierz niestandardową nazwę i wpisz nową nazwę niestandardowego typu papieru.
- 4 Kliknij opcję Submit (Wyślij).
- 5 Kliknij Typy niestandardowe, a następnie sprawdź, czy typ papieru jest prawidłowo powiązany z nazwą niestandardową.

### Korzystanie z panelu sterowania drukarki

1 Przy użyciu panelu sterowania drukarki przejdź do opcji:

## >Ustawienia > OK > Menu papieru > OK > Nazwy niestandardowe

2 Wybierz niestandardową nazwę i wpisz nową nazwę niestandardowego typu papieru.

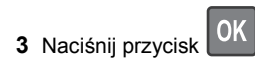

4 Naciśnij Typy niestandardowe, a następnie sprawdź, czy typ papieru jest prawidłowo powiązany z nazwą niestandardową.

# Przypisywanie nazwy niestandardowemu typowi papieru

### Korzystanie z wbudowanego serwera WWW

1 Uruchom przeglądarkę sieci Web, a następnie w polu adresu wpisz adres IP drukarki.

### Uwagi:

- Wyświetla adres IP drukarki w sekcji TCP/IP (menu Sieć / porty). Adres IP ma postać czterech liczb oddzielonych kropkami. Na przykład 123.123.123.123.
- W przypadku używania serwera proxy wyłącz go tymczasowo, aby prawidłowo załadować stronę sieci Web.

### 2 Kliknij opcje Ustawienia >Menu papieru >Typy niestandardowe.

**3** Wybierz nazwę niestandardowego typu papieru i wybierz typ papieru

**Uwaga:** Domyślnym typem papieru dla wszystkich nazw niestandardowych zdefiniowanych przez użytkownika jest typ Zwykły papier.

4 Kliknij opcję Submit (Wyślij).

### Korzystanie z panelu sterowania drukarki

1 Przy użyciu panelu sterowania drukarki przejdź do opcji:

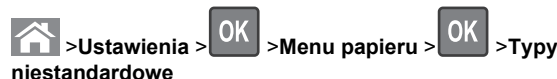

2 Wybierz nazwę niestandardowego typu papieru i wybierz typ papieru

**Uwaga:** Domyślnym typem papieru dla wszystkich nazw niestandardowych zdefiniowanych przez użytkownika jest typ Zwykły papier.

3 Naciśnij przycisk

## Drukowanie

### Drukowanie dokumentu

### Drukowanie dokumentu

- 1 Z menu Papier w panelu sterowania drukarki wybierz ustawienia typu i rozmiaru papieru odpowiadające papierowi załadowanemu do zasobnika.
- 2 Wysyłanie zadania drukowania:

### W systemie Windows

a Gdy dokument jest otwarty, kliknij opcje Plik >Drukuj.

- b Kliknij opcje Właściwości, Preferencje, Opcje lub Ustawienia.
- c W razie konieczności dostosuj ustawienia.
- d Kliknij przyciski OK >Drukuj.

### Użytkownicy komputerów Macintosh

- **a** W razie potrzeby dostosuj ustawienia w oknie dialogowym Ustawienia strony:
  - 1 Gdy dokument jest otwarty, wybierz polecenia Plik >Ustawienia strony.
  - 2 Wybierz rozmiar papieru lub utwórz rozmiar niestandardowy zgodny z załadowanym papierem.
  - 3 Kliknij przycisk OK.
- **b** W razie potrzeby dostosuj ustawienia w oknie dialogowym Ustawienia strony:
  - Gdy dokument jest otwarty, kliknij opcje Plik >Drukuj. W razie konieczności kliknij trójkąt ujawniania, aby zobaczyć więcej opcji.
  - 2 W razie potrzeby dostosuj ustawienia w oknie dialogowym Drukowanie i w menu podręcznych.

**Uwaga:** Aby drukować na papierze określonego typu, dostosuj ustawienia typu papieru, by odpowiadały załadowanemu papierowi, lub wybierz właściwy zasobnik bądź podajnik.

3 Kliknij przycisk Drukuj.

### Drukowanie w trybie czarno-białym

Przy użyciu panelu sterowania drukarki przejdź do opcji:

>Ustawienia >Ustawienia >Ustawienia drukowania >Menu Jakość >Tryb druku >Tylko

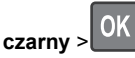

### Regulowanie intensywności tonera

### Korzystanie z wbudowanego serwera WWW

1 Otwórz przeglądarkę sieci Web, a następnie w polu adresu wpisz adres IP drukarki.

### Uwagi:

 Wyświetl adres IP drukarki w sekcji TCP/IP w menu Sieć/Porty. Adres IP ma postać czterech liczb oddzielonych kropkami. Na przykład 123.123.123.123.

- W przypadku używania serwera proxy wyłącz go tymczasowo, aby prawidłowo załadować stronę sieci Web.
- 2 Kliknij kolejno opcje: Ustawienia > Ustawienia drukowania > Menu jakości > Intensywność toneru.
- 3 Skonfiguruj intensywność toneru, a następnie kliknij przycisk Wyślij.

### Przy użyciu panelu sterowania drukarki

1 Przy użyciu panelu sterowania drukarki przejdź do opcji:

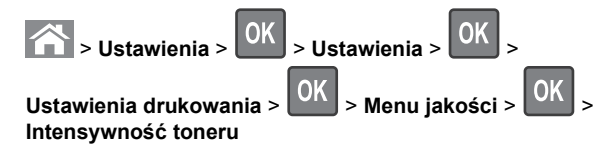

2 Dostosuj intensywność tonera, a następnie naciśnij przycisk

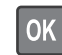

# Korzystanie z ustawień Maks. szybkość i Maks. wydajność

Ustawienia Maks. szybkość i Maks. wydajność pozwalają zwiększyć szybkość drukowania lub wydajność toneru. Domyślnym ustawieniem fabrycznym jest ustawienie Maks. wydajność.

- Maks. szybkość umożliwia drukowanie w trybie czarnobiałym lub kolorowym, w zależności od ustawienia wybranego w sterowniku drukarki. Drukarka drukuje w trybie kolorowym, o ile z poziomu sterownika nie została wybrana opcja Tylko czarny.
- Maks. wydajność umożliwia przełączanie pomiędzy trybem czarno-białym i kolorowym w zależności od zawartości każdej strony. Mieszana zawartość stron może powodować zwolnienie pracy drukarki wynikające z częstego przełączania trybu kolorów.

### Przy użyciu wbudowanego serwera WWW

1 Uruchom przeglądarkę sieci Web, a następnie w polu adresu wpisz adres IP drukarki.

### Uwagi:

 Wyświetl adres IP drukarki w sekcji TCP/IP w menu Sieć/Raporty. Adres IP zostanie wyświetlony w postaci czterech zestawów liczb oddzielonych kropkami, np. 123.123.123.123.

- W przypadku używania serwera proxy wyłącz go tymczasowo, aby prawidłowo załadować stronę sieci Web.
- 2 Kliknij opcję Ustawienia >Ustawienia drukowania >Menu Ustawienia.
- 3 Na liście Użycie drukarki zaznacz pozycję Maks. szybkość lub Maks. wydajność.
- 4 Kliknij przycisk Wyślij.

### Przy użyciu panelu sterowania drukarki

1 Przy użyciu panelu sterowania drukarki przejdź do opcji:

>Ustawienia >Ustawienia >Ustawienia drukowania >Menu Ustawienia

2 Na liście Użycie drukarki zaznacz pozycję Maks. szybkość lub Maks. wydajność.

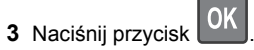

## Drukowanie z napędu flash

### Drukowanie z napędu flash

### Uwagi:

- Przed wydrukowaniem zaszyfrowanego pliku w formacie PDF na panelu sterowania drukarki pojawi się monit o wprowadzenie hasła do pliku.
- Nie można drukować plików, do drukowania których nie posiada się uprawnień.

### 1 Włóż napęd flash do portu USB.

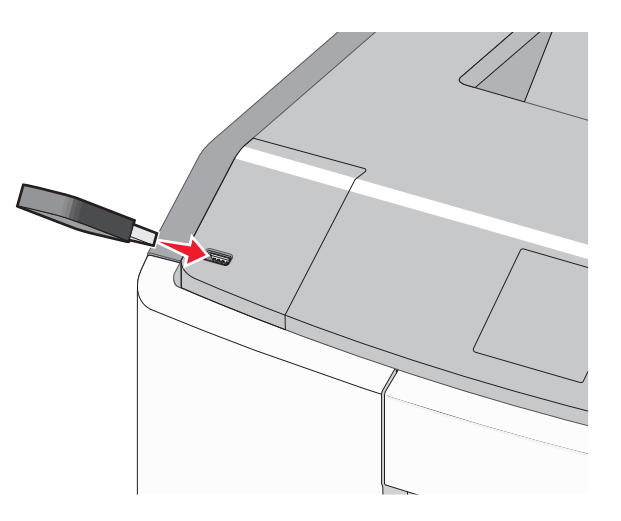

### Uwagi:

- Jeśli zainstalowano napęd flash, jego ikona jest wyświetlana na ekranie głównym oraz w ikonie zadań wstrzymanych.
- Jeśli napęd flash zostanie włożony w momencie, gdy drukarka wymaga interwencji użytkownika, na przykład gdy wystąpi zacięcie papieru, drukarka zignoruje napęd flash.
- W przypadku włożenia napędu w chwili, gdy drukarka przetwarza inne zadania drukowania, wyświetlany jest komunikat Drukarka zajęta. Po zakończeniu przetwarzania tych zadań drukowania konieczne może być przejrzenie listy wstrzymanych zadań w celu wydrukowania dokumentów z napędu flash.

**Ostrzeżenie — istnieje możliwość uszkodzenia:** W trakcie drukowania, przeprowadzania odczytu z karty pamięci oraz zapisu na niej nie należy dotykać kabla USB, kart sieciowych, złączy, urządzeń pamięci masowej ani drukarki w pokazanych obszarach. Może to spowodować utratę danych.

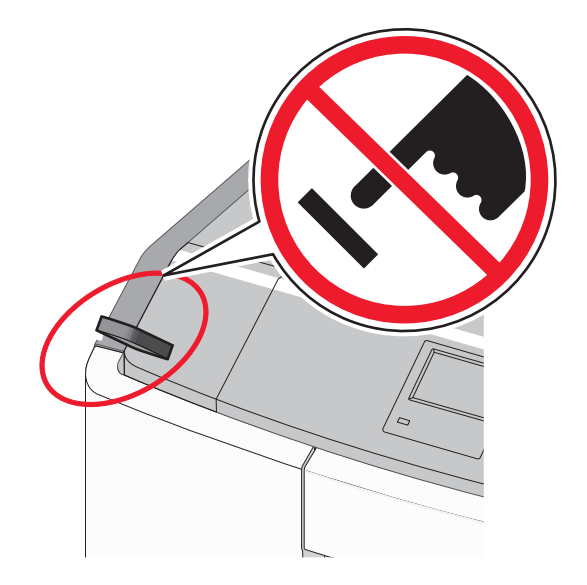

- 2 Na panelu sterowania drukarki wybierz dokument, który chcesz wydrukować.
- 3 Naciskając przycisk strzałki w lewo lub w prawo, określ liczbę

kopii do drukowania, a następnie naciśnij przycisk

### Uwagi:

- Nie wyjmuj napędu flash z portu USB do momentu zakończenia drukowania dokumentu.
- Jeśli pozostawisz napęd flash w drukarce po wyjściu z początkowego ekranu USB, możesz nadal drukować pliki z napędu flash jako wstrzymane zadania.

### Obsługiwane napędy flash i typy plików

| Napęd flash                                                                                                    | Typ pliku                                                                                                    |
|----------------------------------------------------------------------------------------------------|----------------------------------------------------------------------------------------------------|
| <ul> <li>Wiele modeli napędów flash zostało<br/>przetestowanych i zatwierdzonych do użytku z tą<br/>drukarką. Więcej informacji na ten temat można<br/>uzyskać w miejscu zakupu drukarki.</li> <li>Uwagi: <ul> <li>Napędy flash Hi-Speed USB muszą obsługiwać<br/>standard full-speed. Urządzenia pracujące<br/>tylko w standardzie Low-Speed USB nie są<br/>obsługiwane.</li> <li>Napędy flash USB muszą obsługiwać system<br/>plików FAT (File Allocation Table). Urządzenia<br/>sformatowane przy użyciu systemu plików<br/>NTFS (New Technology File System) lub<br/>innego systemu plików nie są obsługiwane.</li> </ul> </li> </ul> | Dokumenty:<br>• .pdf<br>• .xps<br>Obrazy:<br>• .dcx<br>• .gif<br>• .JPEG lub .jpg<br>• .bmp<br>• .pcx<br>• .TIFF lub .tif<br>• .png<br>• .fls |

### Anulowanie zadania drukowania

Anulowanie zadania drukowania z panelu sterowania drukarki

- 1 Naciśnij przycisk kar na panelu operacyjnym.
- **2** Gdy zostanie wyświetlona lista zadań drukowania, wybierz zadanie, które chcesz anulować, a następnie naciśnij

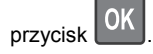

3 Naciśnij przycisk 
, aby wrócić do ekranu głównego.

Anulowanie zadania drukowania przy użyciu komputera

### Dla użytkowników systemu Windows

- 1 Otwórz folder drukarek, a następnie wybierz drukarkę.
- 2 W kolejce druku wybierz zadanie, które ma zostać anulowane, a następnie kliknij opcję Usuń.

### Dla użytkowników komputerów Macintosh

- **1** Przejdź do drukarki w obszarze System Preferences (Preferencje systemowe) menu Apple.
- 2 W kolejce druku wybierz zadanie, które ma zostać anulowane, a następnie kliknij opcję Usuń.

# Korzystanie z modelu drukarki z ekranem dotykowym

# Informacje na temat drukarki

# Korzystanie z panelu sterowania drukarki z ekranem dotykowym

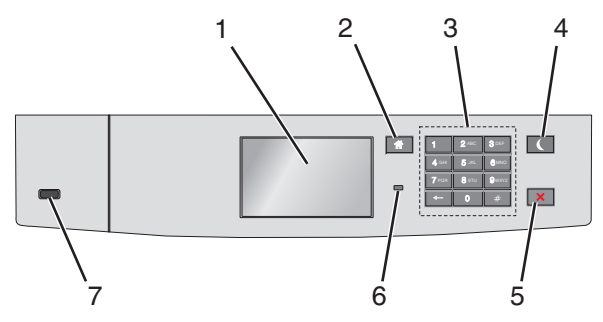

|   | Element                      | Działanie                                                                                   |  |
|---|------------------------------|---------------------------------------------------------------------------------------------|--|
| 1 | Wyświetlaj                   | Wyświetlanie informacji o stanie drukarki.<br>Umożliwianie konfigurowania i pracy drukarki. |  |
| 2 | Przycisk<br>Strona<br>główna | Powrót do głównego ekranu.                                                                  |  |
| 3 | Klawiatura                   | Służy do wprowadzania cyfr, liter i symboli.                                                |  |

|                      |   | Element              | Działanie                                                                                                    |
|----------------------|---|----------------------|----------------------------------------------------------------------------------------------------|
|                      | 4 | Przycisk<br>Czuwanie | Włączanie trybu czuwania.<br>Poniżej podano stany odpowiednio do kontrolki<br>oraz przycisku Czuwanie:                                                                                                    |
|                      |   |                      | <ul> <li>Wprowadzanie w tryb czuwania lub<br/>wyprowadzanie z trybu czuwania         <ul> <li>Kontrolka świeci ciągłym światłem<br/>zielonym.</li> <li>Przycisk Czuwanie nie świeci.</li> </ul> </li> <li>Praca w trybie czuwania         <ul> <li>Kontrolka świeci ciągłym światłem</li> </ul> </li> </ul> |
|                      |   |                      | zielonym.<br>– Przycisk Czuwanie świeci ciągłym światłem<br>bursztynowym.                                                                                                    |
|                      |   |                      | <ul> <li>Wprowadzanie w tryb hibernacji lub<br/>wyprowadzanie z trybu hibernacji</li> <li>Kontrolka świeci ciągłym światłem</li> </ul>                                                                                                    |
|                      |   |                      | <ul> <li>Przycisk Czuwanie miga światłem<br/>bursztynowym.</li> </ul>                                                                                                    |
|                      |   |                      | Praca w trybie hibernacji                                                                                                    |
|                      |   |                      | <ul> <li>– Kontolika nie świeci.</li> <li>– Przycisk czuwania świeci pulsacyjnie,<br/>świecąc światłem bursztynowym przez 0,1<br/>sekundy, a następnie całkowicie gasnąc na<br/>1,9 sekundy.</li> </ul>                                                                                                    |
|                      |   |                      | Następujące działania wyprowadzają drukarkę z trybu czuwania:                                                                                                    |
|                      |   |                      | <ul> <li>Dotknięcie ekranu lub naciśnięcie dowolnego<br/>przycisku sprzętowego.</li> </ul>                                                                                                    |
|                      |   |                      | <ul> <li>Otwarcie zasobnika 1 lub załadowanie papieru<br/>do podajnika do wielu zastosowań</li> </ul>                                                                                                    |
|                      |   |                      | Otwarcie drzwiczek lub pokrywy                                                                                                    |
|                      |   |                      | Wysłanie zadania drukowania z komputera                                                                                                    |
|                      |   |                      | <ul> <li>Wykonanie operacji Power on Reset (resetu w<br/>momencie włączenia zasilania) za pomocą<br/>głównego przełącznika zasilania</li> </ul>                                                                                                    |
| Podłączenie urządzen |   |                      | <ul> <li>Podłączenie urządzenia do portu USB</li> </ul>                                                                                                    |
|                      | 5 | Przycisk             | Umożliwia przerwanie działania drukarki.                                                                                                    |
|                      |   | Stop lub<br>Anuluj   | Uwaga: Na wyświetlaczu zostaje wyświetlony komunikat Zatrzymano, a potem lista opcji.                                                                                                    |

|   | Element   | Działanie                                                                                              |
|---|-----------|----------------------------------------------------------------------------------------------------|
| 6 | Kontrolka | Sprawdzenie stanu drukarki.                                                                            |
|   |           | <ul> <li>Wyłączona — drukarka jest wyłączona.</li> </ul>                                               |
|   |           | <ul> <li>Migające zielone światło — drukarka<br/>nagrzewa się, przetwarza dane lub drukuje.</li> </ul> |
|   |           | <ul> <li>Ciągłe zielone światło — drukarka jest<br/>włączona, ale bezczynna.</li> </ul>                |
|   |           | <ul> <li>Migające czerwone światło — drukarka<br/>wymaga interwencji operatora.</li> </ul>             |
| 7 | Port USB  | Umożliwia podłączenie napędu flash do drukarki.                                                        |

## Opis ekranu głównego

Gdy drukarka jest włączona, na wyświetlaczu urządzenia jest wyświetlany ekran podstawowy, nazywany ekranem głównym. Przyciski oraz ikony ekranu głównego umożliwiają wykonanie określonej czynności.

**Uwaga:** Ekran główny, ikony i przyciski bywają różne w zależności od ustawień ekranu głównego, ustawień administracyjnych oraz aktywnych rozwiązań wbudowanych.

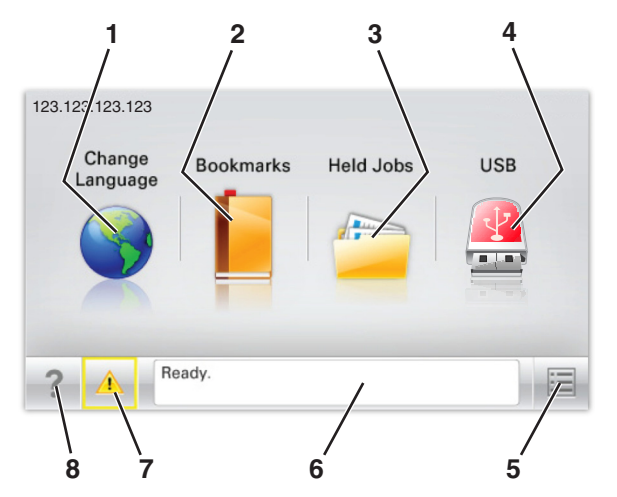

| Przycisk |                                           | Cel                                                                                                    |
|----------|-------------------------------------------|----------------------------------------------------------------------------------------------------|
| 1        | Zmień język                               | Zmiana podstawowego język drukarki.                                                                                                    |
| 2        | Zakładki                                  | Tworzenie, porządkowanie i zapisywanie<br>zestawu zakładek (adresów URL) w postaci<br>widoku drzewa folderów i łączy do plików.<br><b>Uwaga:</b> Widok drzewa nie zawiera<br>zakładek utworzonych w ramach opcji<br>Formularze i ulubione, a zawartych w<br>drzewie nie można użyć z poziomu opcji<br>Formularze i ulubione.                                                                                                  |
| 3        | Zadania<br>wstrzymane                     | Wyświetlenie wszystkich aktualnie wstrzymanych zadań.                                                                                                    |
| 4        | USB lub Pamięć<br>USB                     | Umożliwia przeglądanie, wybieranie lub<br>drukowanie zdjęć i dokumentów z pamięci<br>typu flash.<br><b>Uwaga:</b> Ikona ta jest wyświetlana,<br>wyłącznie gdy użytkownik powróci do<br>ekranu głównego, a do drukarki podłączony<br>jest dysk flash lub karta pamięci.                                                                                                    |
| 5        | Menu                                      | Dostęp do menu drukarki.<br><b>Uwaga:</b> Menu są dostępne, tylko gdy<br>drukarka znajduje się w stanie Gotowa.                                                                                                    |
| 6        | Pasek<br>komunikatów o<br>stanie drukarki | <ul> <li>Wyświetlanie komunikatów o bieżącym<br/>stanie drukarki, takich jak Gotowa lub<br/>Zajęta.</li> <li>Wyświetlanie komunikatów o warunkach<br/>pracy drukarki, takich jak Brak<br/>nagrzewnicy lub Niski poziom toneru w<br/>kasecie z tonerem.</li> <li>Wyświetlanie komunikatów o problemach<br/>wymagających interwencji użytkownika<br/>oraz dostarczanie instrukcji<br/>umożliwiających ich usunięcie.</li> </ul> |
| 7        | Stan/Materiały<br>eksploatacyjne          | <ul> <li>Wyświetlanie ostrzeżenia lub komunikatu<br/>o błędzie, gdy do kontynuowania pracy<br/>drukarki wymagana jest interwencja<br/>użytkownika.</li> <li>Dostęp do ekranu komunikatów<br/>zawierającego szczegółowe informacje o<br/>danym komunikacie i sposobie jego<br/>usunięcia.</li> </ul>                                                                                                    |
| 8        | Wskazówki                                 | Wyświetlanie informacji pomocy kontekstowej.                                                                                                    |

Inne elementy, które mogą być także wyświetlane na ekranie głównym:

| Przycisk                    | Cel                                        |
|-----------------------------|--------------------------------------------|
| Wyszukaj wstrzymane zadania | Wyszukiwanie aktualnie wstrzymanych zadań. |

### Funkcje

| Funkcja                                           | Opis                                                                                                    |
|---------------------------------------------------|----------------------------------------------------------------------------------------------------|
| Alarm wymagający<br>interwencji                   | Ta ikona jest wyświetlana i zapala się<br>czerwony wskaźnik, gdy w przypadku jakiejś<br>funkcji wystąpi alarm wymagający<br>interwencji.                                                                                                    |
| Ostrzeżenie                                       | Ta ikona jest wyświetlana, gdy wystąpi błąd.                                                                                                    |
| Adres IP drukarki<br>Przykład:<br>123.123.123.123 | Adres IP drukarki sieciowej znajduje się w<br>lewym górnym rogu ekranu głównego i ma<br>postać czterech zestawów cyfr rozdzielonych<br>kropkami. Adresu IP można używać przy<br>korzystaniu z wbudowanego serwera<br>sieciowego, w związku z czym można<br>wyświetlać oraz zdalnie konfigurować<br>ustawienia drukarki nawet wtedy, gdy<br>drukarka znajduje się poza fizycznym<br>zasięgiem. |

### Korzystanie z przycisków ekranu dotykowego

**Uwaga:** Ekran główny, ikony i przyciski bywają różne w zależności od ustawień ekranu głównego, ustawień administracyjnych oraz aktywnych rozwiązań wbudowanych.

### Przykładowy ekran dotykowy

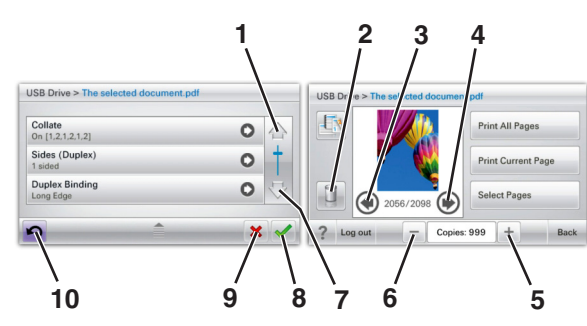

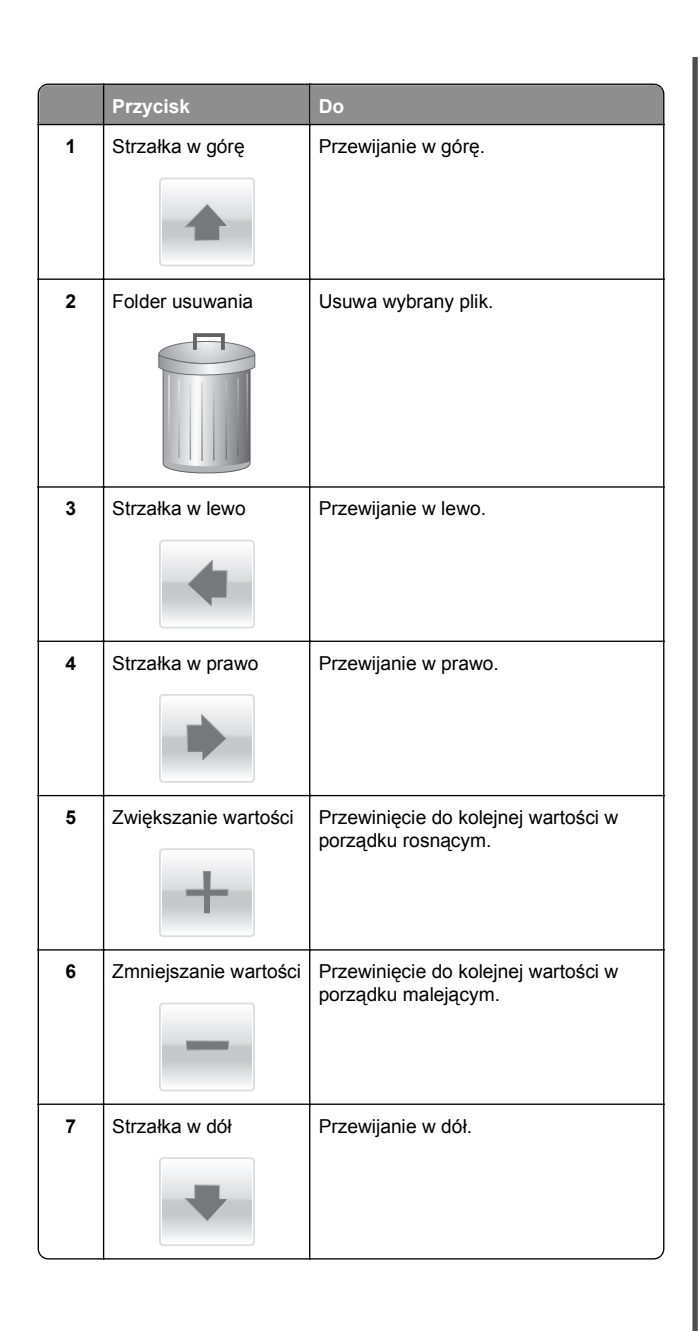

|    | Przycisk | Do                                                                                                    |
|----|----------|----------------------------------------------------------------------------------------------------|
| 8  | Akceptuj | Zapisanie ustawienia.                                                                                         |
| 9  | Anuluj   | <ul> <li>Anulowanie czynności lub wyboru.</li> <li>Anulowanie i powrót do<br/>poprzedniego ekranu.</li> </ul> |
| 10 | Tył      | Powrót do poprzedniego ekranu.                                                                                |

# Konfigurowanie i używanie aplikacji na ekranie głównym

### Dostęp do wbudowanego serwera WWW

Wbudowany serwer WWW to strona internetowa drukarki, na której można sprawdzić i zdalnie skonfigurować ustawienia drukarki, nie będąc w pobliżu urządzenia.

1 Uzyskaj adres IP drukarki:

- Na ekranie głównym panelu sterowania drukarki
- W sekcji TCP/IP w menu Sieć/porty
- Na wydrukowanej stronie konfiguracji sieci lub stronie ustawień menu — w sekcji TCP/IP

Uwaga: Adres IP ma postać czterech liczb oddzielonych kropkami, na przykład 123.123.123.123.

- **2** Uruchom przeglądarkę sieci Web, a następnie w polu adresu wpisz adres IP drukarki.
  - Zostanie wyświetlona strona wbudowanego serwera WWW.

# Wyświetlanie lub ukrywanie ikon na ekranie głównym

1 Uruchom przeglądarkę sieci Web, a następnie w polu adresu wpisz adres IP drukarki.

**Uwaga:** Wyświetl adres IP drukarki na ekranie głównym panelu sterowania drukarki. Adres IP ma postać czterech liczb oddzielonych kropkami. Na przykład 123.123.123.123.

2 Kliknij kolejno Ustawienia > Ustawienia ogólne > Dostosowywanie ekranu głównego.

Zostanie wyświetlona lista podstawowych funkcji drukarki.

3 Zaznacz pola wyboru, aby określić, które ikony mają być wyświetlane na ekranie głównym drukarki.

**Uwaga:** Pola wyboru bez zaznaczenia są ukrywane.

4 Kliknij opcję Submit (Wyślij).

### Uruchamianie aplikacji ekranu głównego

### Korzystanie z aplikacji Tło i ekran oczekiwania

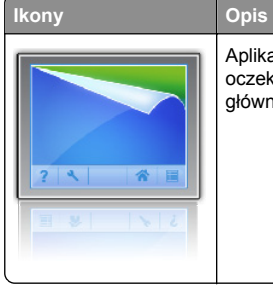

Aplikacja umożliwia dostosowanie tła i ekranu oczekiwania wyświetlanych na ekranie głównym drukarki.

Z poziomu ekranu głównego przejdź do opcji:
 Zmień tło > wybierz żądane tło

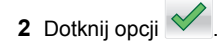

### Korzystanie z opcji Formularze i ulubione

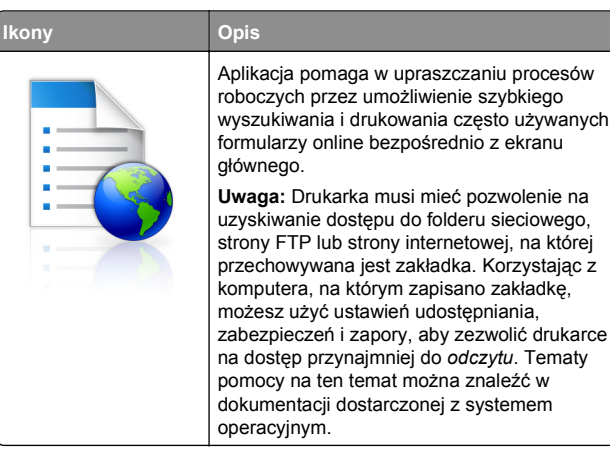

1 Uruchom przeglądarkę sieci Web, a następnie w polu adresu wpisz adres IP drukarki.

**Uwaga:** Wyświetl adres IP drukarki na ekranie głównym panelu sterowania drukarki. Adres IP ma postać czterech liczb oddzielonych kropkami. Na przykład 123.123.123.123.

- 2 Kliknij kolejno Ustawienia > Funkcje urządzenia > Funkcje (eSF) > Formularze i ulubione.
- 3 Zdefiniuj zakładki, a następnie dostosuj ustawienia.
- 4 Kliknij przycisk Zastosuj.

Aby użyć aplikacji, dotknij opcji **Formularze i ulubione** na ekranie głównym drukarki, a następnie przejrzyj kategorie formularzy albo wyszukaj formularze po numerze, nazwie lub opisie formularza.

### Opis ustawień oszczędnych

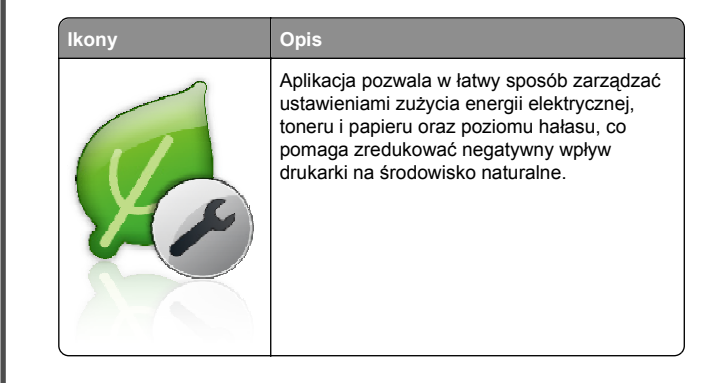

### Opis aplikacji Salon sprzedaży

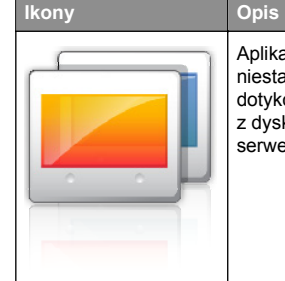

Aplikacja umożliwia tworzenie i wyświetlanie niestandardowego pokazu slajdów na ekranie dotykowym drukarki. Obrazy można załadować z dysku flash lub za pomocą wbudowanego serwera WWW drukarki.

## Konfiguracja zdalnego panelu operatora

Ta aplikacja wyświetla panel sterowania drukarki na ekranie komputera i umożliwia interakcję z tym panelem nawet bez fizycznego dostępu do drukarki sieciowej. Na ekranie komputera można odczytywać informacje o stanie drukarki, zwalniać wstrzymane zadania drukowania, tworzyć zakładki i wykonywać inne zadania związane z drukowaniem, które zwykle wykonuje się, znajdując się przy drukarce sieciowej.

1 Uruchom przeglądarkę sieci Web, a następnie w polu adresu wpisz adres IP drukarki.

**Uwaga:** Wyświetl adres IP drukarki na ekranie głównym panelu sterowania drukarki. Adres IP ma postać czterech liczb oddzielonych kropkami. Na przykład 123.123.123.123.

- 2 Kliknij kolejno Ustawienia > Funkcje urządzenia > Funkcje (eSF) > Zdalny panel operatora.
- 3 Zaznacz pole Włączony, a następnie dostosuj ustawienia.

### 4 Kliknij przycisk Zastosuj.

Aby użyć Zdalnego panelu operatora, we wbudowanym serwerze WWW kliknij kolejno **Aplikacje > Zdalny panel operatora > Uruchom aplet VNC**.

### Eksportowanie i importowanie konfiguracji

Ustawienia konfiguracji można wyeksportować do pliku tekstowego, a następnie zaimportować, aby użyć tych ustawień w innych drukarkach.

1 Uruchom przeglądarkę sieci Web, a następnie w polu adresu wpisz adres IP drukarki.

**Uwaga:** Wyświetl adres IP na ekranie głównym drukarki. Adres IP ma postać czterech liczb oddzielonych kropkami. Na przykład 123.123.123.123.

2 Wyeksportuj lub zaimportuj plik konfiguracji dla jednej lub wielu aplikacji.

Dla jednej aplikacji

a Przejdź do opcji:

Ustawienia >Aplikacje >Zarządzanie aplikacjami > wybierz aplikację >Konfiguruj

**b** Wyeksportuj lub zaimportuj plik konfiguracyjny.

Uwagi:

- W przypadku wystąpienia błędu braku pamięci wirtualnej maszyny Java należy powtarzać eksport, aż do momentu zapisania pliku konfiguracji.
- W przypadku przekroczenia limitu czasu i pojawieniu się pustego ekranu należy odświeżyć przeglądarkę i kliknąć przycisk Zastosuj.

### W przypadku wielu aplikacji

- a Kliknij opcje Ustawienia >Importuj/Eksportuj.
- **b** Wyeksportuj lub zaimportuj plik konfiguracyjny.

**Uwaga:** W przypadku importowania pliku konfiguracyjnego kliknij opcję **Wyślij**, aby zakończyć proces.

# Ładowanie papieru i nośników specjalnych

### Ustawianie rozmiaru i typu papieru

Z poziomu ekranu głównego przejdź do opcji:

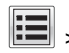

>Menu papieru >Rozmiar/typ papieru > wybierz

zasobnik > wybierz rozmiar lub typ papieru >

# Konfigurowanie ustawień uniwersalnego rozmiaru papieru

Definiowane przez użytkownika ustawienie Uniwersalny rozmiar papieru umożliwia drukowanie na papierze o rozmiarze, który nie jest dostępny w menu drukarki.

### Uwagi:

- Najmniejszy obsługiwany uniwersalny rozmiar papieru to 76,2 x 127 mm (3 x 5 cali) i można go załadować wyłącznie do podajnika uniwersalnego.
- Największy obsługiwany uniwersalny rozmiar papieru to 215,9 x 1219,2 mm (8,5 x 48 cali) i można go załadować wyłącznie do podajnika uniwersalnego.
- 1 Z poziomu ekranu głównego przejdź do opcji:

### >menu Papier >Konfiguracja uniwersalna >Jednostki miary > wybierz jednostkę miary >

 $\checkmark$ 

- 2 Dotknij opcji Szerokość w pionie lub Wysokość w pionie.
- 3 Wybierz szerokość lub wysokość, a następnie dotknij opcji

# Ładowanie standardowego lub opcjonalnego zasobnika na 550 arkuszy

Drukarka jest wyposażona w jeden standardowy zasobnik na 550 arkuszy (zasobnik 1), a ponadto może być wyposażona nawet w cztery opcjonalne zasobniki na 550 arkuszy, w tym zasobnik na nośniki specjalne. W przypadku wąskich arkuszy papieru, na przykład w rozmiarze A6 lub kopert, należy użyć podajnika na nośniki specjalne. Więcej informacji można uzyskać

# w sekcji <u>"Ładowanie opcjonalnego zasobnika na nośniki</u> specjalne na 550 arkuszy" na stronie 17.

UWAGA — NIEBEZPIECZEŃSTWO USZKODZENIA CIAŁA: Aby zmniejszyć ryzyko niestabilności sprzętu, każda szuflade na papier lub zasobnik należy ładować

oddzielnie. Dopóki nie będą potrzebne, wszystkie pozostałe zasobniki powinny być zamknięte.

1 Wyciągnij całkowicie zasobnik.

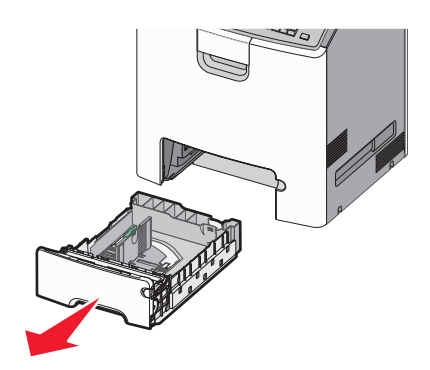

- Nie należy wyjmować zasobników w trakcie drukowania zadania ani gdy na wyświetlaczu widoczny jest komunikat **Zajęta**. Może to spowodować zacięcie nośnika.
- Standardowy zasobnik na 550 arkuszy (zasobnik 1) nie wykrywa automatycznie rozmiaru papieru.

2 Ściśnij prowadnicę szerokości, a następnie przesuń ją do położenia odpowiedniego dla rozmiaru ładowanego papieru.

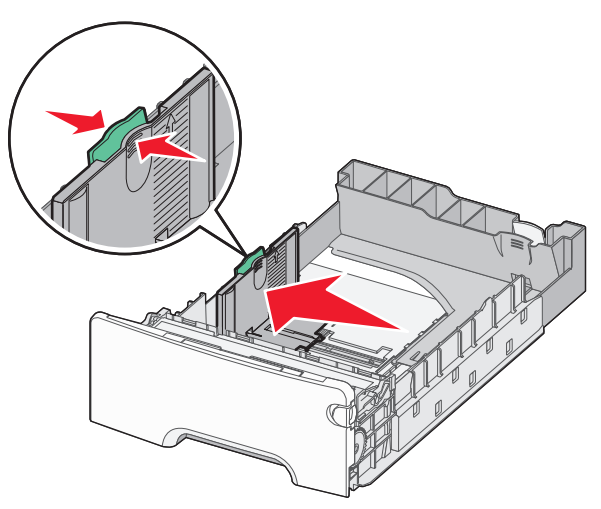

### Uwagi:

- Ustaw prowadnice długości i szerokości, korzystając ze znaczników rozmiaru papieru umieszczonych na dnie zasobnika.
- Niepoprawne położenie prowadnicy szerokości może doprowadzić do zacięć papieru.

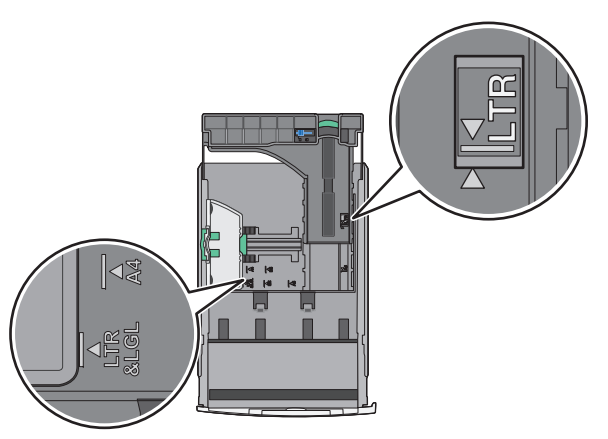

3 Ściśnij prowadnicę długości, a następnie przesuń ją do położenia odpowiedniego dla rozmiaru ładowanego papieru.

### Uwagi:

- W przypadku niektórych rozmiarów papieru, takich jak Letter, Legal lub A4, ściśnij prowadnicę długości i przesuń ją do tyłu w celu dostosowania jej do długości papieru.
- Prowadnica długości ma blokadę. Aby ją odblokować, przesuń w lewo przycisk znajdujący się na górze prowadnicy długości. Aby ją zablokować, po ustawieniu długości przesuń przycisk w prawo.

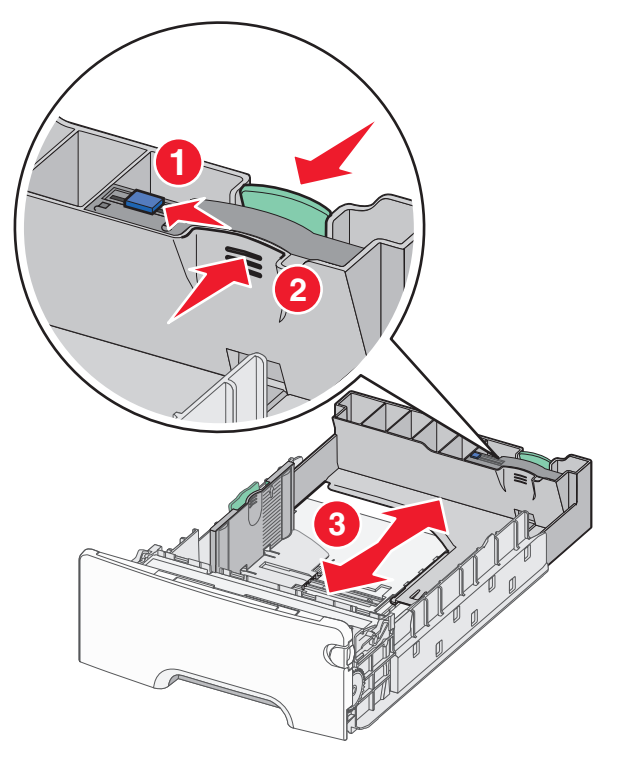

4 Zegnij arkusze w jedną i w drugą stronę, aby je rozdzielić. Nie składaj ani nie marszcz papieru. Wyrównaj krawędzie, opierając stos krawędziami na płaskiej powierzchni.

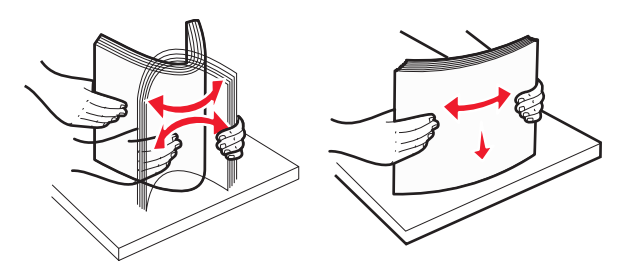

5 Załaduj stos papieru w kierunku tyłu zasobnika tak, aby strona zalecana do drukowania była skierowana w górę.

### Uwagi:

- Papier firmowy do drukowania jednostronnego wkładaj w taki sposób, aby był on zwrócony nagłówkiem do góry, w kierunku przedniej części zasobnika.
- Papier firmowy do drukowania dwustronnego wkładaj w taki sposób, aby był on zwrócony nagłówkiem do dołu, w kierunku tylnej części zasobnika.

Drukowanie jednostronne

Drukowanie dwustronne (dupleks)

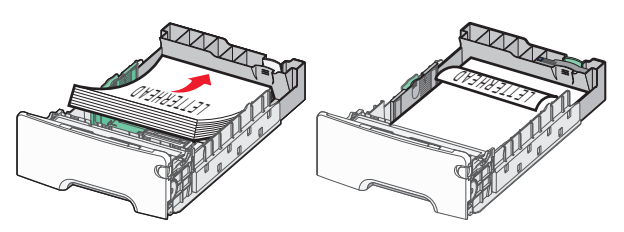

**Uwaga:** Upewnij się, że papier nie wykracza poza wskaźnik maksymalnego wypełnienia papierem znajdujący się po lewej stronie zasobnika.

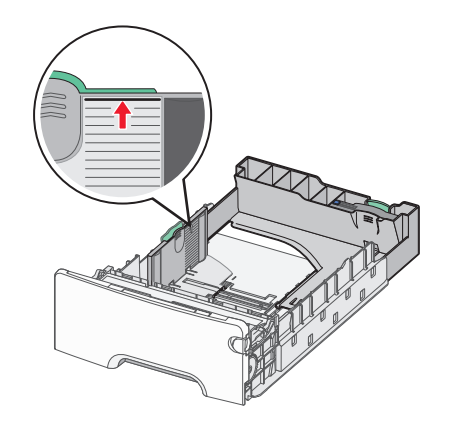

### Ostrzeżenie — istnieje możliwość uszkodzenia: Przeładowanie zasobnika może być przyczyną zacięć papieru i doprowadzić do uszkodzenia drukarki.

6 Włóż zasobnik.

**Uwaga:** W przypadku niektórych rozmiarów papieru zasobnik wysunie się poza tył drukarki.

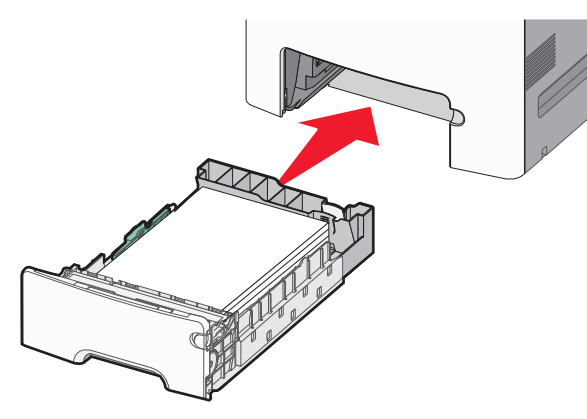

7 Za pomocą panelu operacyjnego drukarki sprawdź, czy ustawienia rozmiaru papieru oraz typu papieru zasobnika są prawidłowe w stosunku do załadowanego papieru.

# Ładowanie opcjonalnego zasobnika na nośniki specjalne na 550 arkuszy

Opcjonalny zasobnik na nośniki specjalne na 550 arkuszy (zasobnik 2), obsługuje wąskie rozmiary papieru, takie jak koperty czy format A6.

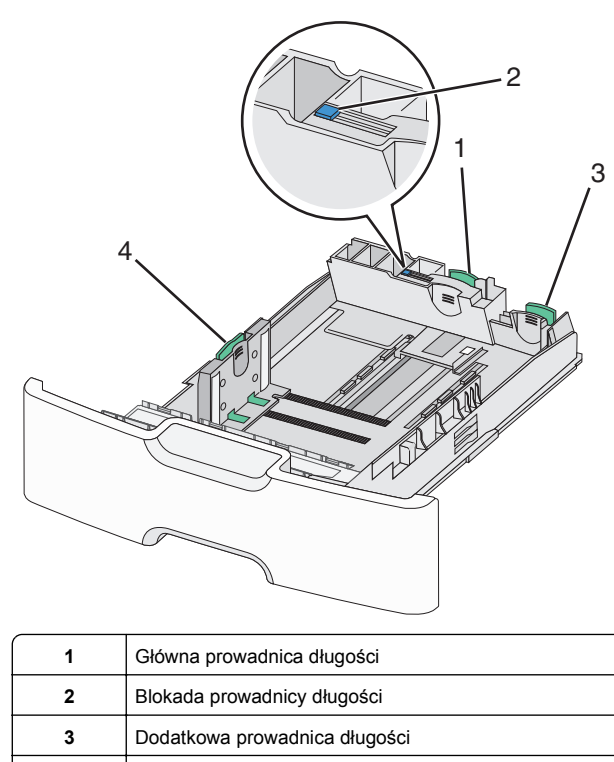

4 Prowadnica szerokości

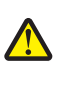

### UWAGA — NIEBEZPIECZEŃSTWO USZKODZENIA

CIAŁA: Aby zmniejszyć ryzyko niestabilności sprzętu, każdą szufladę na papier lub zasobnik należy ładować oddzielnie. Dopóki nie będą potrzebne, wszystkie pozostałe zasobniki powinny być zamknięte.

### Uwagi:

- Instrukcje dotyczące ładowania papieru w rozmiarach większych niż format A6 i koperty można znaleźć w sekcji <u>"Ładowanie standardowego lub opcjonalnego zasobnika na</u> <u>550 arkuszy" na stronie 15</u>.
- Pełną listę obsługiwanych rozmiarów papieru można znaleźć w sekcji "Obsługiwane rozmiary, typy i gramatury papieru" w Podręczniku użytkownika.

Ładowanie wąskich arkuszy papieru, takich jak koperty i format A6

1 Wyciągnij całkowicie zasobnik.

**Uwaga:** Nie należy wyjmować zasobników w trakcie drukowania zadania ani gdy na wyświetlaczu widoczny jest komunikat **Zajęta**. Może to spowodować zacięcie nośnika.

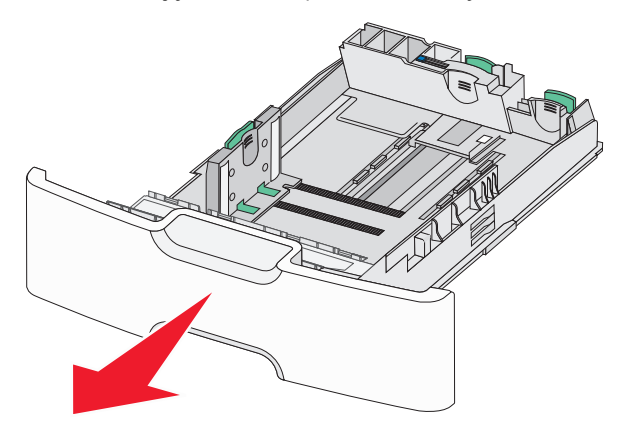

2 Ściśnij i przesuwaj główną prowadnicę długości w swoim kierunku do momentu, aż się zatrzyma.

- Prowadnica długości ma blokadę. Aby ją odblokować, przesuń w lewo przycisk znajdujący się na górnej powierzchni prowadnicy długości. Aby ją zablokować, po ustawieniu długości przesuń przycisk w prawo.
- Dodatkową prowadnicę długości można przesunąć tylko wtedy, gdy główna prowadnica długości znajduje się przy krawędzi prowadnicy szerokości.

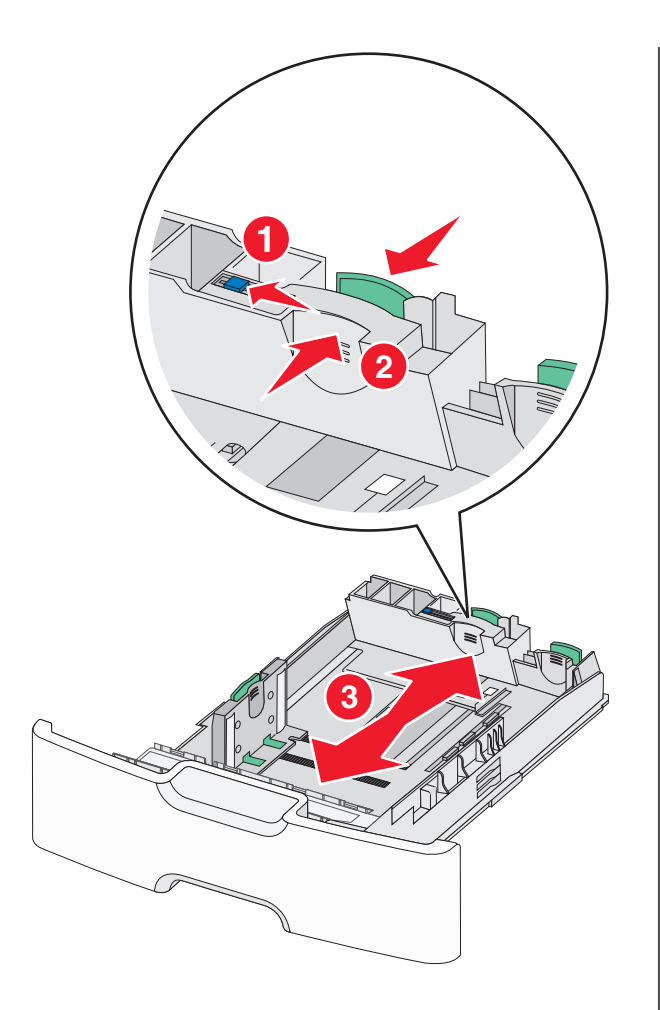

3 Ściśnij prowadnicę szerokości, a następnie przesuń ją do położenia odpowiedniego dla rozmiaru ładowanego papieru.

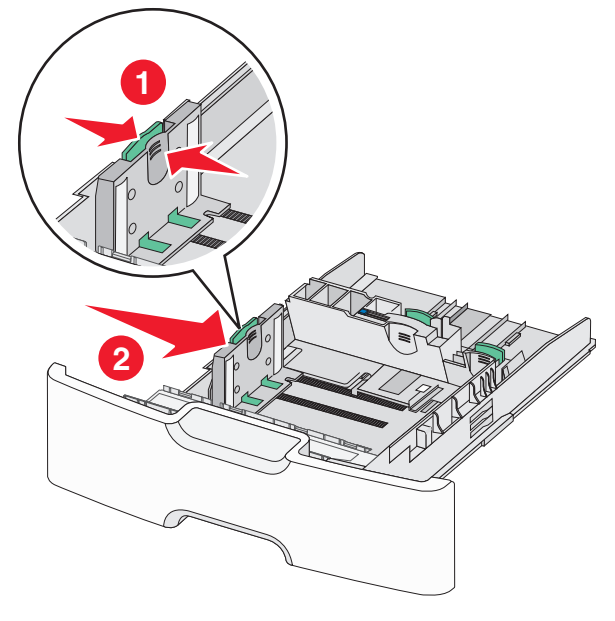

**Uwaga:** Ustaw prowadnicę szerokości, korzystając ze znaczników rozmiaru papieru umieszczonych na dnie zasobnika.

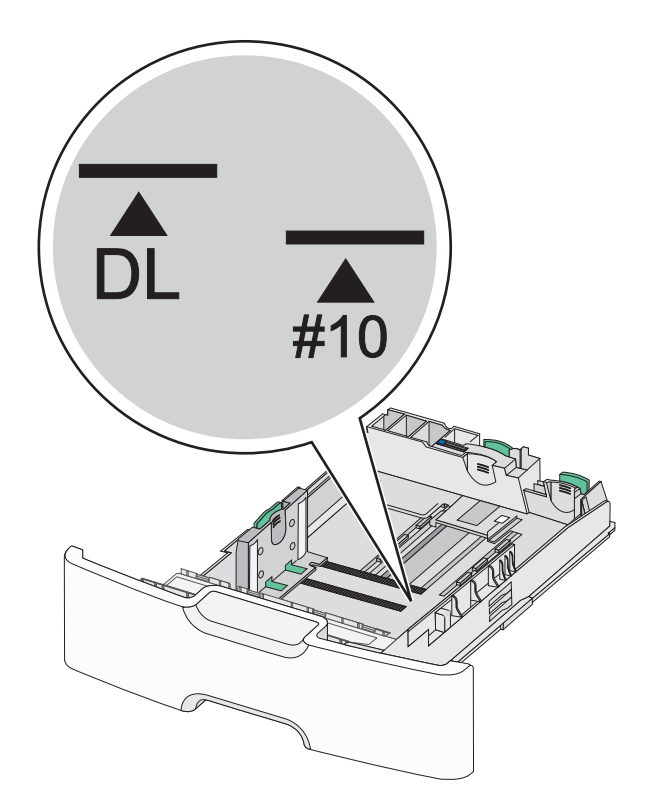

4 Ściśnij dodatkową prowadnicę długości, a następnie przesuń ją do położenia odpowiedniego dla rozmiaru ładowanego papieru.

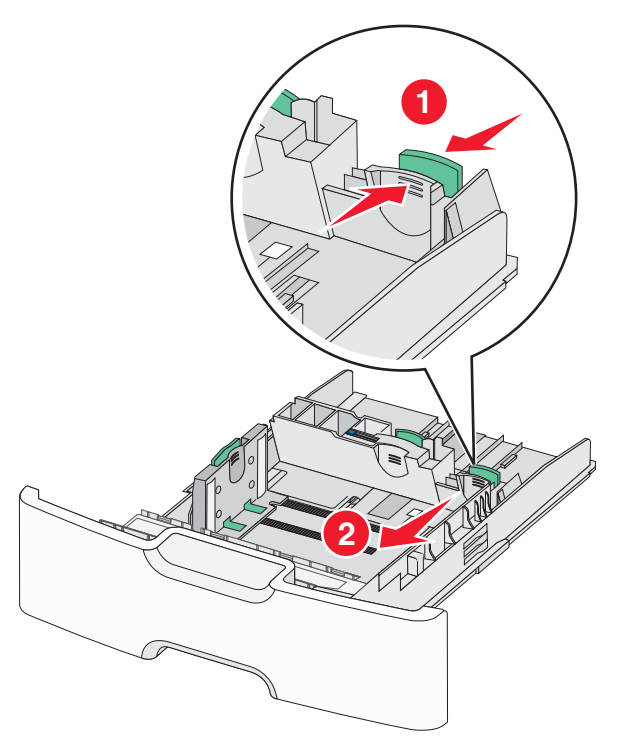

5 Zegnij arkusze w jedną i w drugą stronę, aby je rozdzielić. Nie składaj ani nie marszcz papieru. Wyrównaj krawędzie, opierając stos krawędziami na płaskiej powierzchni.

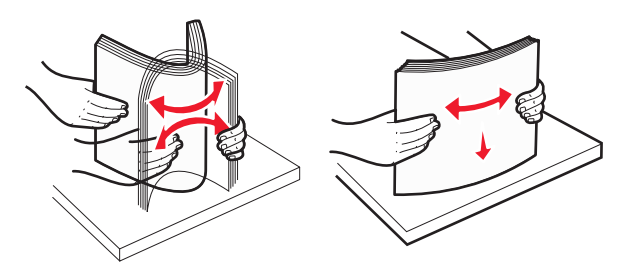

6 Załaduj stos papieru tak, aby stroną zalecaną do druku był skierowany w górę.

### Uwagi:

- Załaduj koperty, wkładając je stroną z miejscem na znaczek skierowaną do drukarki.
- Upewnij się, że papier nie wykracza poza wskaźnik maksymalnego wypełnienia papierem znajdujący się z boku prowadnicy szerokości.

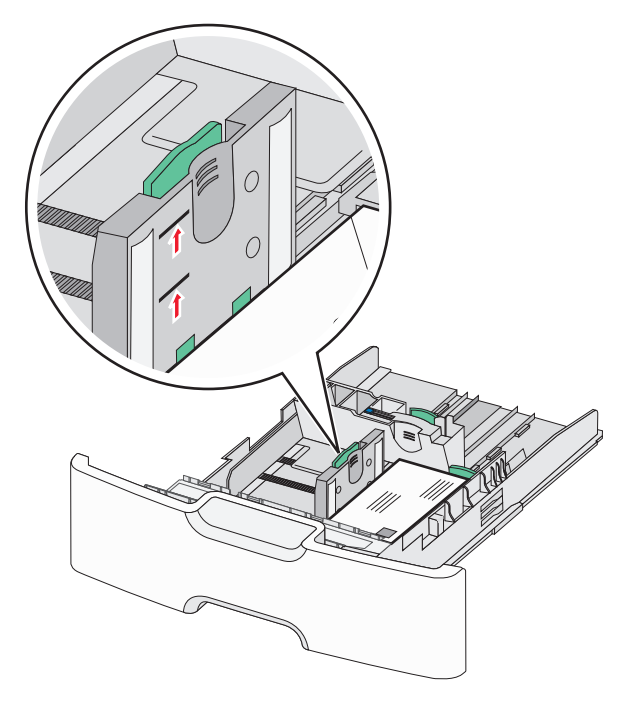

Ostrzeżenie — istnieje możliwość uszkodzenia: Przeładowanie zasobnika może być przyczyną zacięć papieru i doprowadzić do uszkodzenia drukarki. 7 Włóż zasobnik.

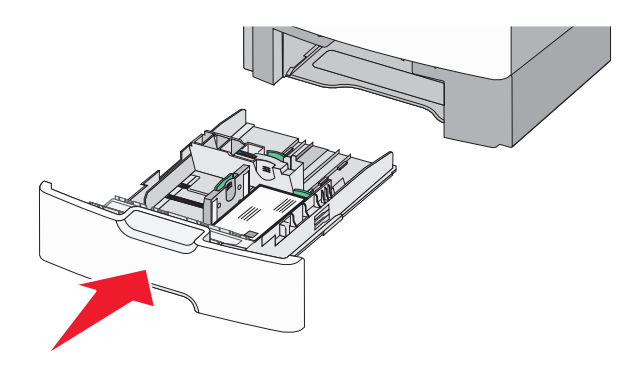

8 Za pomocą panelu operacyjnego drukarki sprawdź, czy ustawienia rozmiaru papieru oraz typu papieru zasobnika są prawidłowe w stosunku do załadowanego papieru.

**Uwaga:** Jeśli ładowany jest papier w rozmiarze Legal, Letter lub A4, dodatkową prowadnicę długości należy przesunąć do położenia początkowego. W tym celu należy ścisnąć i przesunąć prowadnicę tak, aby *zatrzasnęła się* na swoim miejscu.

# Ładowanie podajnika o dużej pojemności na 2000 arkuszy

UWAGA — NIEBEZPIECZEŃSTWO USZKODZENIA CIAŁA: Aby zmniejszyć ryzyko niestabilności sprzętu, każdy zasobnik na papier należy ładować oddzielnie. Dopóki nie będą potrzebne, wszystkie pozostałe zasobniki powinny być zamknięte.

**1** Wyciągnij całkowicie zasobnik.

2 Pociągnij do góry prowadnicę szerokości, a następnie przesuń ją do położenia odpowiedniego dla rozmiaru ładowanego papieru.

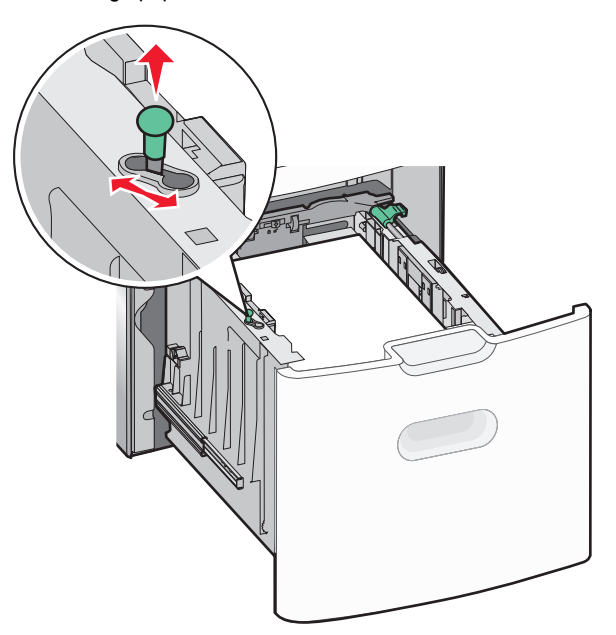

3 Odblokuj prowadnicę długości.

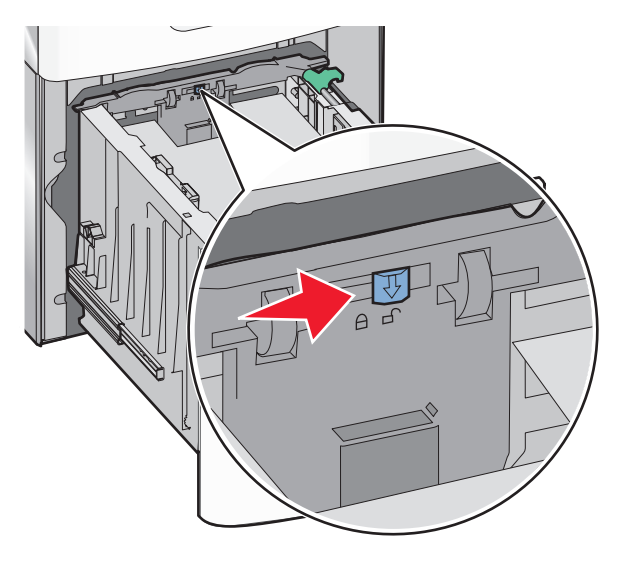

4 Naciśnij zatrzask zwalniający prowadnicy długości, aby ją podnieść. Przesuń prowadnicę do położenia zgodnego z rozmiarem ładowanego papieru, a następnie ją zablokuj.

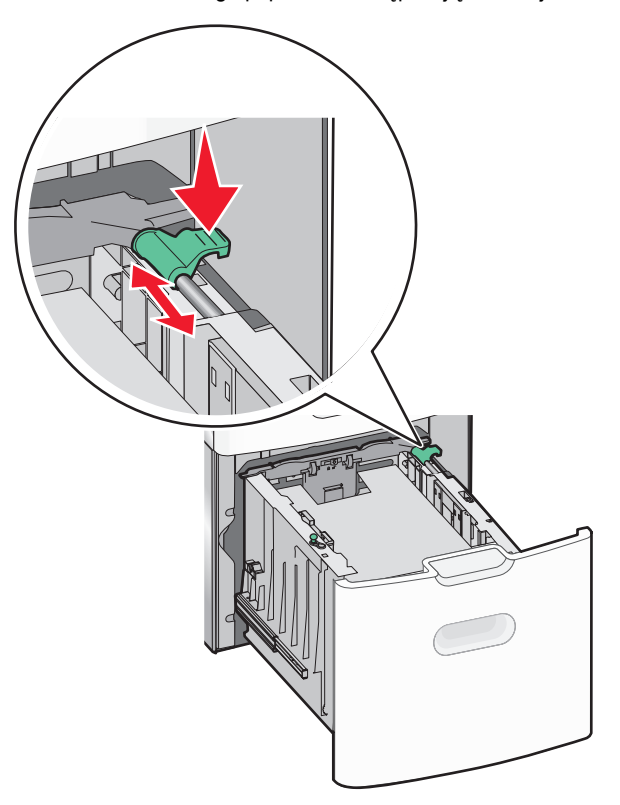

5 Zegnij arkusze w jedną i w drugą stronę, aby je rozdzielić. Nie składaj ani nie marszcz papieru. Wyrównaj krawędzie, opierając stos krawędziami na płaskiej powierzchni.

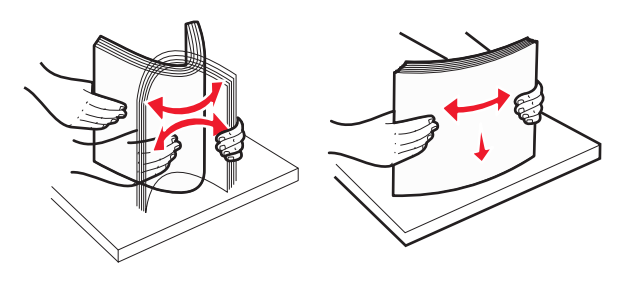

- 6 Ładowanie stosu papieru:
  - Stroną do druku skierowaną do góry w przypadku drukowania jednostronnego

 Stroną do druku skierowaną w dół w przypadku drukowania dwustronnego

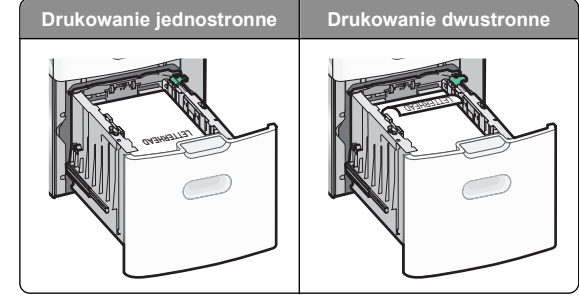

 Upewnij się, że papier nie wykracza poza wskaźnik maksymalnego wypełnienia papierem znajdujący się z boku zasobnika.

Ostrzeżenie — istnieje możliwość uszkodzenia: Przeładowanie zasobnika może być przyczyną zacięć papieru i doprowadzić do uszkodzenia drukarki.

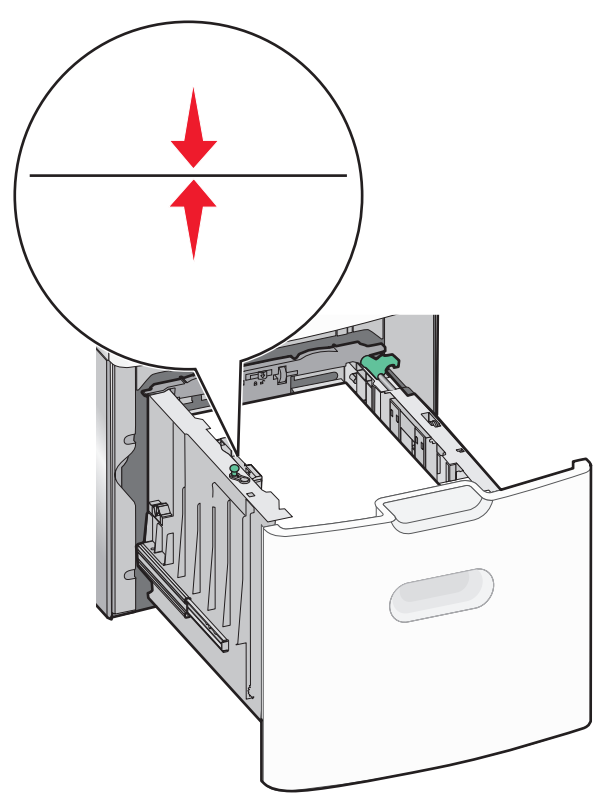

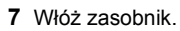

# Ładowanie nośników do podajnika uniwersalnego

Podajnik uniwersalny mieści około:

- 100 arkuszy papieru o gramaturze 75 g/m<sup>2</sup>
- 10 kopert
- 75 arkuszy folii

**Uwaga:** Nie należy wkładać ani wyjmować papieru lub nośników specjalnych, gdy drukarka drukuje z użyciem podajnika uniwersalnego lub gdy miga lampka wskaźnika na panelu sterowania drukarki. Może to spowodować zacięcie nośnika.

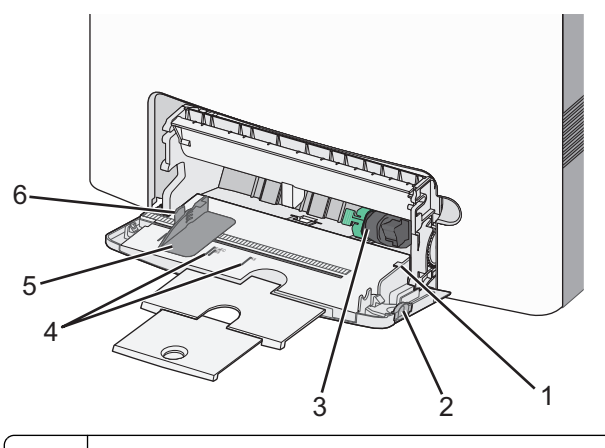

| 1 | Wskaźnik maksymalnego wypełnienia papierem |  |
|---|--------------------------------------------|--|
| 2 | Zatrzask zwalniania zasobnika              |  |
| 3 | Dźwignia zwalniająca papier                |  |
| 4 | Wskaźniki rozmiaru papieru                 |  |
| 5 | Prowadnica szerokości papieru              |  |
| 6 | Występ zwalniający prowadnicy szerokości   |  |

 Naciśnij (przesuń) dźwignię zwalniania zasobnika w lewo, a następnie pociągnij podajnik uniwersalny w dół.

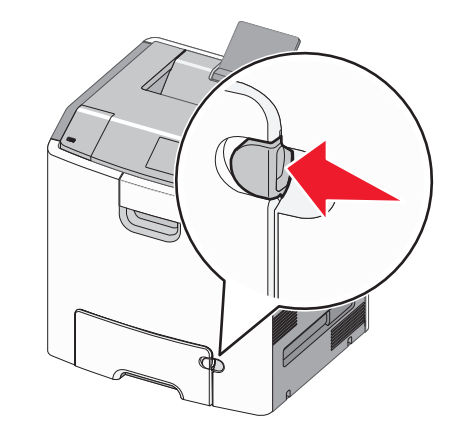

2 Delikatnie wyciągaj przedłużenie do momentu, gdy zostanie całkowicie wysunięte.

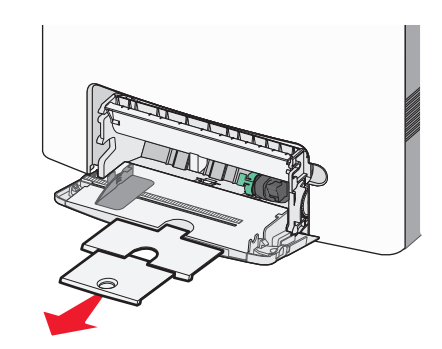

3 Zegnij arkusze w jedną i w drugą stronę, aby je rozdzielić. Nie składaj ani nie marszcz papieru. Wyrównaj krawędzie, opierając stos krawędziami na płaskiej powierzchni.

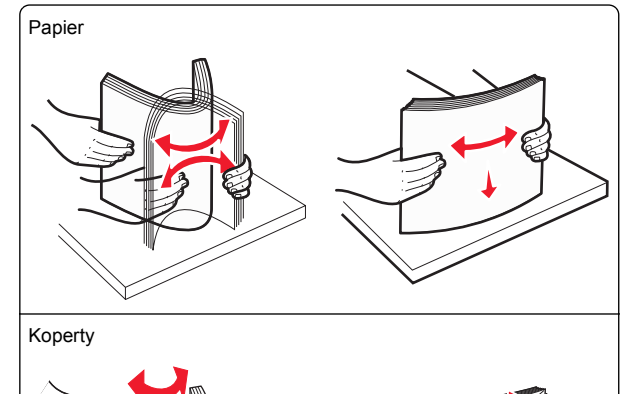

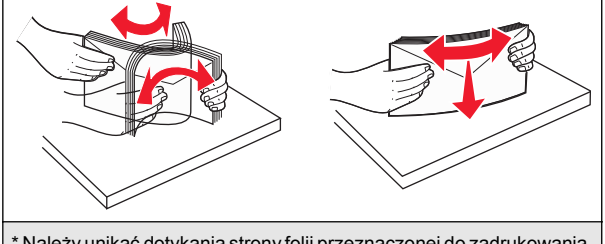

\* Należy unikać dotykania strony folii przeznaczonej do zadrukowania. Należy uważać, żeby jej nie porysować.

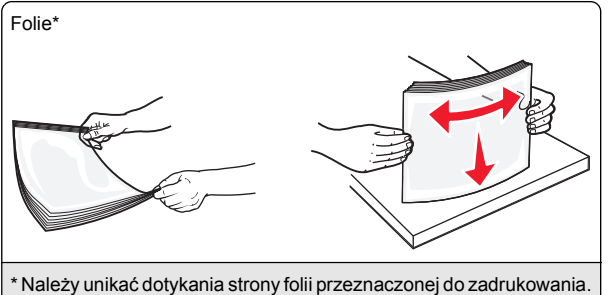

Należy uważać, żeby jej nie porysować.

4 Załaduj papier lub nośnik specjalny. Wsuwaj stos do środka podajnika uniwersalnego do chwili, gdy się zatrzyma.

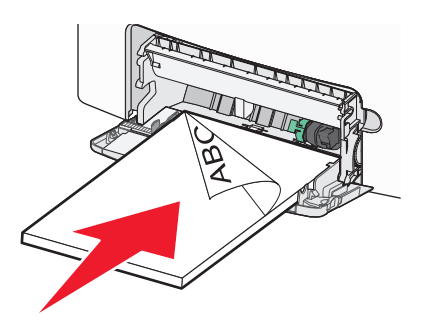

### Uwagi:

- Wysokość papieru lub nośników specjalnych nie może wykraczać poza wskaźnik maksymalnego wypełnienia papierem.
- Jednorazowo należy ładować papier lub nośniki specjalne tylko jednego rozmiaru i rodzaju.
- Papier lub nośniki specjalne powinny leżeć płasko w podajniku uniwersalnym i mieć niewielki luz.
- Jeśli papier lub nośniki specjalne zostaną wepchnięte zbyt głęboko do podajnika uniwersalnego, naciśnij dźwignię zwalniania papieru, aby je wyjąć.
- Koperty należy wkładać do drukarki tak, aby bok ze skrzydełkiem był po prawej stronie u góry, a róg z miejscem na znaczek z przodu.

**Ostrzeżenie — istnieje możliwość uszkodzenia:** Nie należy używać kopert ze znaczkami, wyściełanych, z klamrami, zatrzaskami, okienkami lub samoprzylepnymi skrzydełkami. Koperty tego typu mogą poważnie uszkodzić drukarkę.

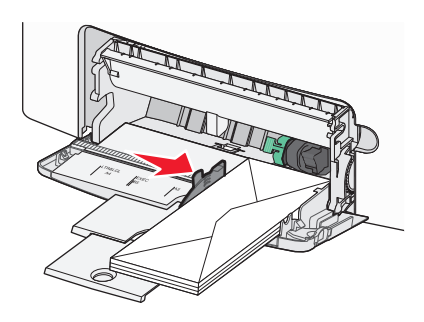

5 Za pomocą panelu sterowania drukarki sprawdź, czy ustawienia rozmiaru papieru oraz typu papieru podajnika są prawidłowe w stosunku do załadowanego papieru.

# Łączenie i rozłączanie zasobników

## Łączenie i rozłączanie zasobników

1 Uruchom przeglądarkę sieci Web, a następnie w polu adresu wpisz adres IP drukarki.

### Uwagi:

- Wyświetl adres IP drukarki na ekranie głównym drukarki. Adres IP ma postać czterech liczb oddzielonych kropkami. Na przykład 123.123.123.123.
- W przypadku używania serwera proxy wyłącz go tymczasowo, aby prawidłowo załadować stronę sieci Web.

### 2 Kliknij opcję Ustawienia >Menu Papier.

3 Zmień rozmiar i typ papieru dla łączonych zasobników.

- Aby połączyć zasobniki, upewnij się, że ich ustawienia rozmiaru i typu papieru są ze sobą zgodne.
- Aby rozłączyć zasobniki, upewnij się, że ich ustawienia rozmiaru lub typu papieru są ze sobą *niezgodne*.
- 4 Kliknij opcję Submit (Wyślij).

**Uwaga:** Ustawienia rozmiaru i typu papieru można również zmienić przy użyciu panelu sterowania drukarki. Więcej informacji można znaleźć w sekcji <u>"Ustawianie rozmiaru i typu papieru" na stronie 15</u>. **Ostrzeżenie — istnieje możliwość uszkodzenia:** Papier załadowany w zasobniku powinien odpowiadać nazwie typu papieru określonego w drukarce. W zależności od określonego typu papieru dobierana jest temperatura nagrzewnicy. Nieprawidłowa konfiguracja ustawień może doprowadzić do problemów związanych z drukowaniem.

## Tworzenie niestandardowej nazwy typu papieru

### Korzystanie z wbudowanego serwera WWW

1 Uruchom przeglądarkę sieci Web, a następnie w polu adresu wpisz adres IP drukarki.

### Uwagi:

- Wyświetl adres IP drukarki na ekranie głównym drukarki. Adres IP ma postać czterech liczb oddzielonych kropkami. Na przykład 123.123.123.123.
- W przypadku używania serwera proxy wyłącz go tymczasowo, aby prawidłowo załadować stronę sieci Web.
- 2 Kliknij opcje Ustawienia >Menu papieru >Nazwy niestandardowe.
- **3** Wybierz nazwę niestandardową, a następie wpisz niestandardową nazwę typu papieru.
- 4 Kliknij opcję Submit (Wyślij).
- 5 Kliknij opcję Typy niestandardowe, a następnie sprawdź, czy nowa nazwa niestandardowa typu papieru została zastąpiona nazwą niestandardową.

### Korzystanie z panelu sterowania drukarki

1 Z poziomu ekranu głównego przejdź do opcji:

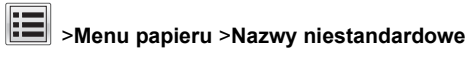

2 Wybierz nazwę niestandardową, a następie wpisz niestandardową nazwę typu papieru.

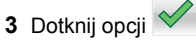

4 Dotknij opcji **Typy niestandardowe**, a następnie sprawdź, czy nowa nazwa niestandardowa typu papieru została zastąpiona nazwą niestandardową.

## Przypisywanie niestandardowego typu papieru

### Korzystanie z wbudowanego serwera WWW

Przypisz nazwę niestandardowego typu papieru do zasobnika podczas łączenia lub rozłączania zasobników.

1 Uruchom przeglądarkę sieci Web, a następnie w polu adresu wpisz adres IP drukarki.

### Uwagi:

- Wyświetl adres IP drukarki na ekranie głównym drukarki. Adres IP ma postać czterech liczb oddzielonych kropkami. Na przykład 123.123.123.123.
- W przypadku używania serwera proxy wyłącz go tymczasowo, aby prawidłowo załadować stronę sieci Web.

### 2 Kliknij opcje Ustawienia >Menu papieru >Typy niestandardowe.

3 Wybierz niestandardową nazwę typu papieru, a następnie wybierz typ papieru

**Uwaga:** Domyślnym typem papieru dla wszystkich nazw niestandardowych zdefiniowanych przez użytkownika jest typ Papier.

4 Kliknij opcję Submit (Wyślij).

### Korzystanie z panelu sterowania drukarki

1 Z poziomu ekranu głównego przejdź do opcji:

# >Menu papieru >Typy niestandardowe

2 Wybierz niestandardową nazwę typu papieru, a następnie wybierz typ papieru

**Uwaga:** Domyślnym typem papieru dla wszystkich nazw niestandardowych zdefiniowanych przez użytkownika jest typ Papier.

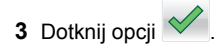

## Drukowanie

### Drukowanie dokumentu

### Drukowanie dokumentu

- 1 Z menu Papier w panelu sterowania drukarki wybierz ustawienia typu i rozmiaru papieru odpowiadające papierowi załadowanemu do zasobnika.
- **2** Wysyłanie zadania drukowania:

### W systemie Windows

- a Gdy dokument jest otwarty, kliknij opcje Plik >Drukuj.
- b Kliknij opcje Właściwości, Preferencje, Opcje lub Ustawienia.
- c W razie konieczności dostosuj ustawienia.
- d Kliknij przyciski OK >Drukuj.

### Użytkownicy komputerów Macintosh

- **a** Dostosuj odpowiednio ustawienia w oknie dialogowym Ustawienia strony:
  - 1 Gdy dokument jest otwarty, wybierz polecenia Plik >Ustawienia strony.
  - 2 Wybierz rozmiar papieru lub utwórz rozmiar niestandardowy zgodny z załadowanym papierem.
  - 3 Kliknij przycisk OK.
- **b** Dostosuj ustawienia w oknie dialogowym Drukowanie:
  - Gdy dokument jest otwarty, kliknij opcje Plik >Drukuj. W razie konieczności kliknij trójkąt ujawniania, aby zobaczyć więcej opcji.
  - 2 W razie potrzeby dostosuj ustawienia w oknie dialogowym Drukowanie i w menu podręcznych.

**Uwaga:** Aby drukować na papierze określonego typu, dostosuj ustawienia typu papieru, by odpowiadały załadowanemu papierowi, lub wybierz właściwy zasobnik bądź podajnik.

3 Kliknij przycisk Drukuj.

### Drukowanie czarno-białe

Z poziomu ekranu głównego przejdź do opcji:

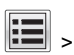

> Ustawienia > Ustawienia drukowania > Menu

jakości > Tryb druku > Tylko czarny > 🛩

### Regulowanie intensywności toneru

1 Uruchom przeglądarkę sieci Web, a następnie w polu adresu wpisz adres IP drukarki.

### Uwagi:

- Wyświetl adres IP drukarki na ekranie głównym drukarki. Adres IP zostanie wyświetlony w postaci czterech zestawów liczb oddzielonych kropkami, np. 123.123.123.123.
- W przypadku używania serwera proxy wyłącz go tymczasowo, aby prawidłowo załadować stronę sieci Web.
- 2 Kliknij opcje Ustawienia >Ustawienia drukowania >Menu jakości >Intensywność toneru.
- 3 Wyreguluj ustawienie intensywności toneru.
- 4 Kliknij przycisk Wyślij.

# Korzystanie z ustawień Maks. szybkość i Maks. wydajność

Ustawienia Maks. szybkość i Maks. wydajność pozwalają zwiększyć szybkość drukowania lub wydajność toneru. Domyślnym ustawieniem fabrycznym jest ustawienie Maks. wydajność.

- Maks. szybkość umożliwia drukowanie w trybie czarnobiałym lub kolorowym, w zależności od ustawienia wybranego w sterowniku drukarki. Drukarka drukuje w trybie kolorowym, o ile z poziomu sterownika nie została wybrana opcja Tylko czarny.
- Maks. wydajność umożliwia przełączanie pomiędzy trybem czarno-białym i kolorowym w zależności od zawartości każdej strony. Mieszana zawartość stron może powodować zwolnienie pracy drukarki wynikające z częstego przełączania trybu kolorów.

### Przy użyciu wbudowanego serwera WWW

1 Uruchom przeglądarkę sieci Web, a następnie w polu adresu wpisz adres IP drukarki.

- Wyświetl adres IP drukarki na ekranie głównym drukarki. Adres IP zostanie wyświetlony w postaci czterech zestawów liczb oddzielonych kropkami, np. 123.123.123.123.
- W przypadku używania serwera proxy wyłącz go tymczasowo, aby prawidłowo załadować stronę sieci Web.

- 2 Kliknij opcję Ustawienia >Ustawienia drukowania >Menu Ustawienia.
- 3 Na liście Użycie drukarki zaznacz pozycję Maks. szybkość lub Maks. wydajność.
- 4 Kliknij przycisk Wyślij.

### Przy użyciu panelu sterowania drukarki

1 Z poziomu ekranu głównego przejdź do opcji:

>Ustawienia >Ustawienia drukowania >Menu Ustawienia

2 Na liście Użycie drukarki zaznacz pozycję Maks. szybkość lub Maks. wydajność.

3 Dotknij przycisku 🧹

### Drukowanie z napędu flash

### Drukowanie z napędu flash

### Uwagi:

- Przed wydrukowaniem zaszyfrowanego pliku w formacie PDF na panelu sterowania drukarki pojawi się monit o wprowadzenie hasła do pliku.
- Nie można drukować plików, do drukowania których nie posiada się uprawnień.

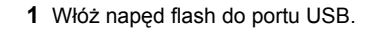

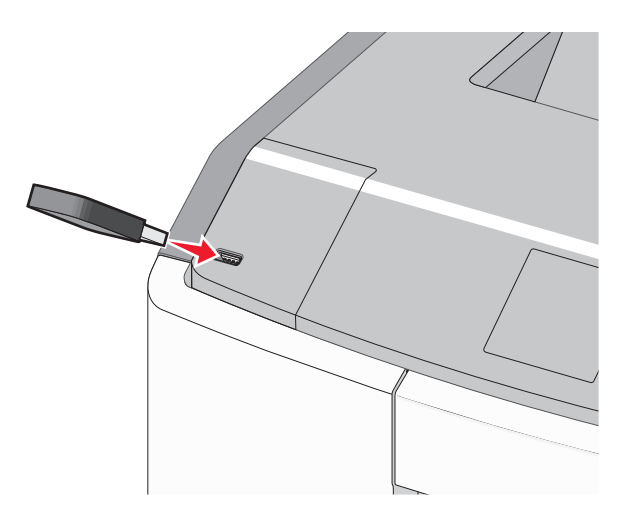

### Uwagi:

- Jeśli zainstalowano napęd flash, jego ikona jest wyświetlana na ekranie głównym oraz w ikonie zadań wstrzymanych.
- Jeśli napęd flash zostanie włożony w momencie, gdy drukarka wymaga interwencji użytkownika, na przykład gdy wystąpi zacięcie papieru, drukarka zignoruje napęd flash.
- W przypadku włożenia napędu w chwili, gdy drukarka przetwarza inne zadania drukowania, wyświetlany jest komunikat Drukarka zajęta. Po zakończeniu przetwarzania tych zadań drukowania konieczne może być przejrzenie listy wstrzymanych zadań w celu wydrukowania dokumentów z napędu flash.

**Ostrzeżenie — istnieje możliwość uszkodzenia:** W trakcie drukowania, przeprowadzania odczytu z karty pamięci oraz zapisu na niej nie należy dotykać kabla USB, kart sieciowych, złączy, urządzeń pamięci masowej ani drukarki w pokazanych obszarach. Może to spowodować utratę danych.

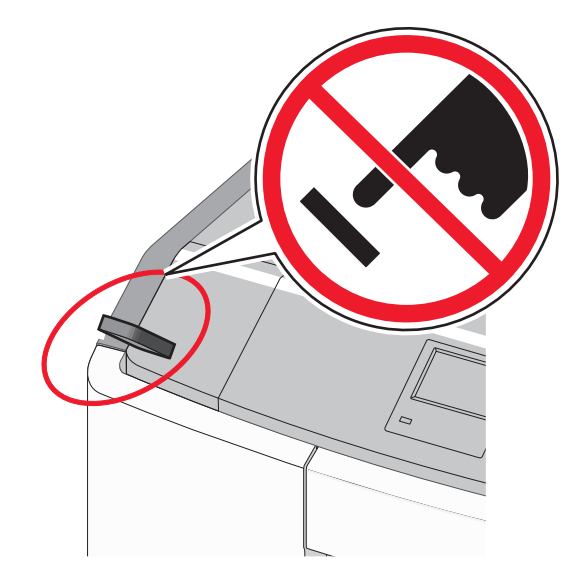

- 2 Z poziomu panelu sterowania drukarki dotknij dokument, który chcesz wydrukować.
- 3 Dotknij strzałek, aby określić liczbę drukowanych kopii, a następnie dotknij opcji Drukuj.

- Nie wyjmuj napędu flash z portu USB do momentu zakończenia drukowania dokumentu.
- Jeśli pozostawisz napęd flash w drukarce po wyjściu z początkowego ekranu USB, możesz nadal drukować pliki z napędu flash jako wstrzymane zadania.

### Obsługiwane napedy flash i typy plików

| Napęd flash                                                                                                    | Typ pliku                                                                                                    |
|----------------------------------------------------------------------------------------------------|----------------------------------------------------------------------------------------------------|
| <ul> <li>Wiele modeli napędów flash zostało przetestowanych i zatwierdzonych do użytku z tą drukarką. Więcej informacji na ten temat można uzyskać w miejscu zakupu drukarki.</li> <li>Uwagi: <ul> <li>Napędy flash Hi-Speed USB muszą obsługiwać standard full-speed. Urządzenia pracujące tylko w standardzie Low-Speed USB nie są obsługiwane.</li> <li>Napędy flash USB muszą obsługiwać system plików FAT (File Allocation Table). Urządzenia sformatowane przy użyciu systemu plików NTFS (New Technology File System) lub innego systemu plików nie są obsługiwane.</li> </ul> </li> </ul> | Dokumenty:<br>• .pdf<br>• .xps<br>Obrazy:<br>• .dcx<br>• .gif<br>• .JPEG lub .jpg<br>• .bmp<br>• .pcx<br>• .TIFF lub .tif<br>• .png<br>• .fls |

### Anulowanie zadania drukowania

### Anulowanie zadania drukowania z panelu sterowania drukarki

1 Na panelu sterowania drukarki dotknij opcji Anuluj zadanie

lub naciśnij na klawiaturze przycisk 🗡

**2** Dotknij zadania, które ma zostać anulowane, a następnie dotknij opcji Usuń wybrane zadania.

**Uwaga:** Jeśli naciśniesz przycisk **k** na klawiaturze, dotknij nastepnie opcji Wznów, aby powrócić do ekranu głównego.

### Anulowanie zadania drukowania przy użyciu komputera

### Dla użytkowników systemu Windows

- 1 Otwórz folder drukarek, a następnie wybierz drukarkę.
- 2 W kolejce druku wybierz zadanie, które ma zostać anulowane, a następnie kliknij opcję Usuń.

### Dla użytkowników komputerów Macintosh

- 1 Przejdź do drukarki w obszarze System Preferences (Preferencje systemowe) menu Apple.
- 2 W kolejce druku wybierz zadanie, które ma zostać anulowane, a następnie kliknij opcję Usuń.

# Usuwanie zacięć

# 200–201 zacięcia papieru

Zacięcie papieru w obszarze kasety z tonerem

Otwórz przednie drzwiczki.

Ostrzeżenie — istnieje możliwość uszkodzenia: Aby uniknąć prześwietlenia modułów fotoprzewodników, przednich drzwiczek nie należy pozostawiać otwartych dłużei niż 10 minut.

UWAGA — GORACA POWIERZCHNIA: Wewnetrzne elementy drukarki mogą być gorące. W celu zmniejszenia ryzyka oparzenia przed dotknieciem danej części należy odczekać, aż ostygnie.

2 Chwyć mocno zacięty papier z obu stron, a następnie delikatnie pociagnij go w góre i na zewnatrz, aby usunać go z obszaru znajdującego się za zespołem kasety z tonerem.

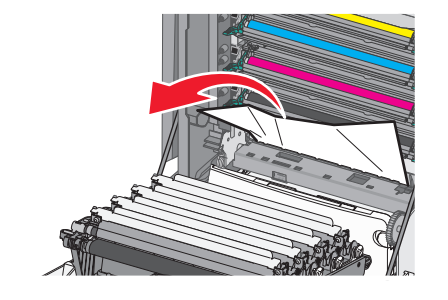

Uwaga: Upewnij się, że wszystkie kawałki papieru zostały usuniete.

- 3 Zamknij przednie drzwiczki.
- 4 W zależności od modelu drukarki dotknij opcji Kontynuuj,

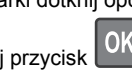

zacięcie usunięte lub naciśnij przycisk

### Zacięcie papieru pod modułami fotoprzewodników

Otwórz przednie drzwiczki.

Ostrzeżenie — istnieje możliwość uszkodzenia: Aby uniknąć prześwietlenia modułów fotoprzewodników, przednich drzwiczek nie należy pozostawiać otwartych dłużej niż 10 minut.

### UWAGA — GORACA

- POWIERZCHNIA: Wewnetrzne elementy drukarki mogą być gorące. W celu zmniejszenia ryzyka oparzenia przed dotknieciem danej części należy odczekać, aż ostygnie.
- 2 Jeżeli zacięty papier znajduje się pod modułami fotoprzewodników, chwyć go mocno z obu stron i delikatnie wyciagnij.

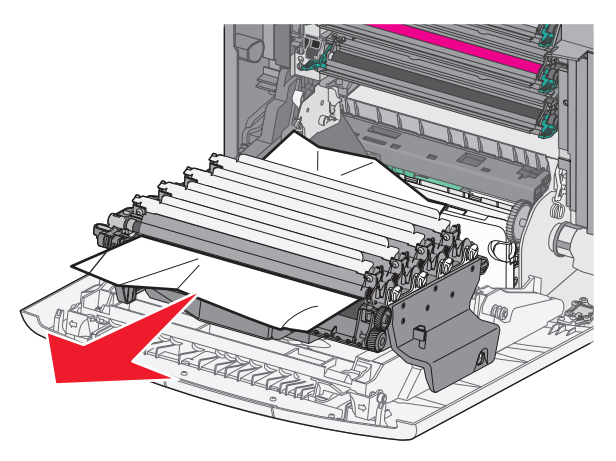

3 Jeśli papier jest zablokowany zbyt mocno pod modułami fotoprzewodników, wyjmij je i umieść na płaskiej powierzchni.

Ostrzeżenie — istnieje możliwość uszkodzenia: Należy uważać, aby nie dotknąć bębna światłoczułego. Może to mieć wpływ na jakość wydruku przyszłych zadań drukowania.

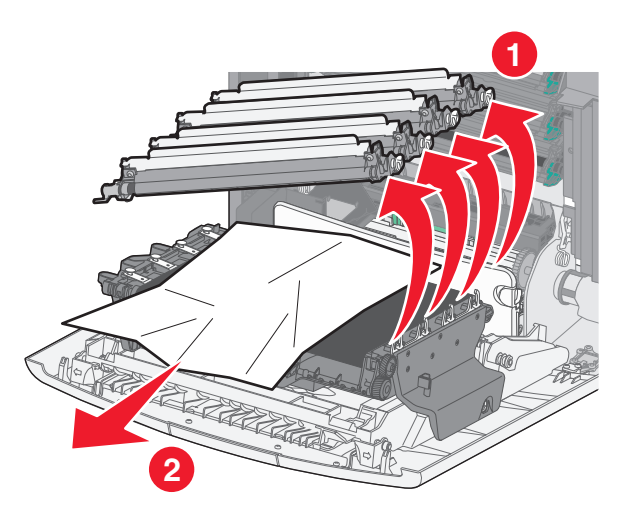

4 Chwyć mocno zacięty papier z obu stron, delikatnie go wyciągnij, a następnie ponownie zainstaluj każdy moduł fotoprzewodnika.

**Uwaga:** Upewnij się, że wszystkie kawałki papieru zostały usuniete.

- 5 Zamknij przednie drzwiczki.
- 6 W zależności od modelu drukarki dotknij opcji Kontynuuj,

zaciecie usuniete lub naciśnij przycisk

### Zacięcie papieru w obszarze nagrzewnicy

1 Otwórz przednie drzwiczki.

#### Ostrzeżenie - istnieje możliwość uszkodzenia: Aby uniknąć prześwietlenia modułów fotoprzewodników, przednich drzwiczek nie należy pozostawiać otwartych dłużej niż 10 minut.

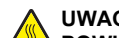

UWAGA — GORĄCA **POWIERZCHNIA:** Wewnetrzne elementy drukarki moga być gorace. W celu zmniejszenia ryzyka oparzenia przed dotknięciem danej części należy odczekać, aż ostygnie.

- 2 Otwórz górna pokrywe dostępu do drukarki.
- **3** Określ, gdzie znajduje się zacięty papier, a następnie go usuń:
  - **a** Jeśli papier widać pod nagrzewnicą, chwyć go mocno z obu stron i delikatnie wyciągnij.

Uwaga: Upewnij się, że wszystkie kawałki papieru zostały usunięte.

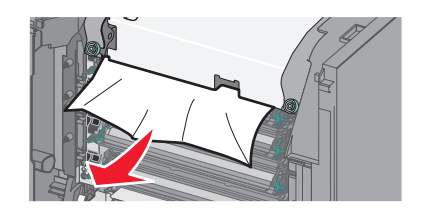

**b** Jeśli papier widać przy górnej prowadnicy papieru w module nagrzewnicy, chwyć mocno zacięty papier z obu stron i delikatnie go wyciągnij.

Uwaga: Upewnij się, że wszystkie kawałki papieru zostały usunięte.

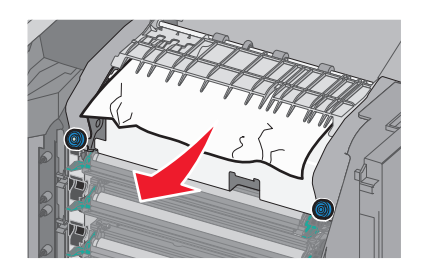

**c** Jeśli papier jest niewidoczny, wyjmij moduł nagrzewnicy:

Ostrzeżenie — istnieje możliwość uszkodzenia: Nie dotykaj wałka znajdującego się w środku modułu nagrzewnicy. Ewentualne dotknięcie może spowodować uszkodzenie nagrzewnicy.

**1** Obróć śruby na nagrzewnicy w kierunku przeciwnym do ruchu wskazówek zegara, aby je poluzować.

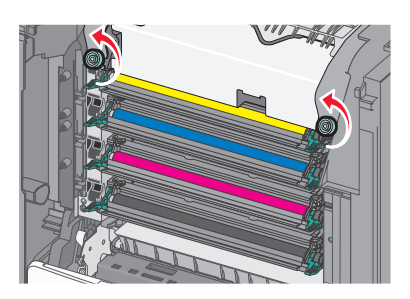

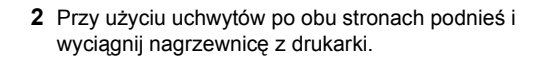

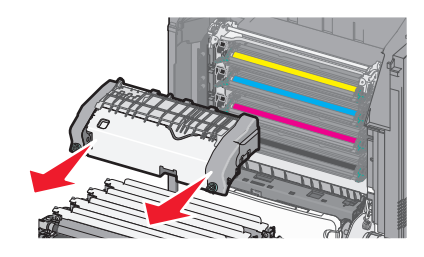

**d** Połóż nagrzewnicę na płaskim podłożu, kierując niebieskie śrubki motylkowe w swoja strone.

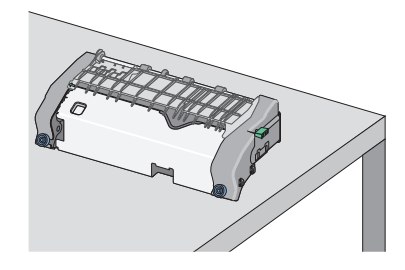

e Pociagnij i obróć zielona, prostokatna gałke w kierunku zgodnym z ruchem wskazówek zegara, aby odblokować górna prowadnice papieru.

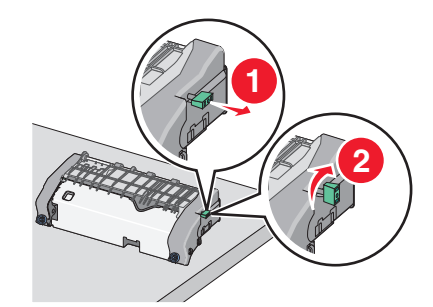

f Naciśnij występ z zieloną strzałką, przesuwając go w lewą stronę, a następnie podnieś górną prowadnicę papieru.

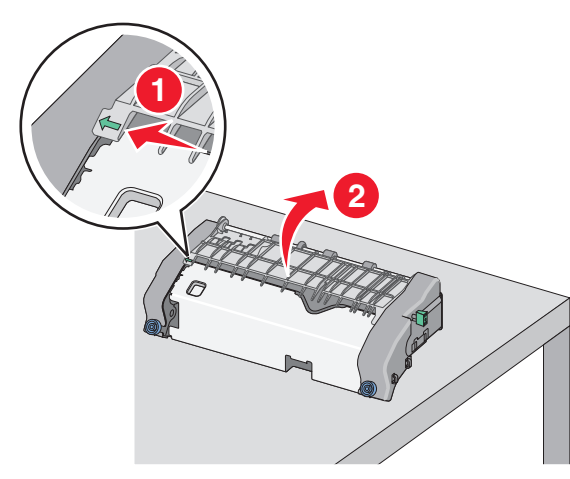

g Chwyć mocno zacięty papier z obu stron i delikatnie go wyciągnij.

**Uwaga:** Upewnij się, że wszystkie kawałki papieru zostały usunięte.

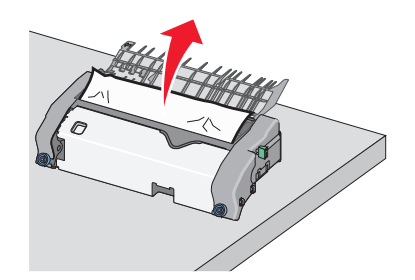

**h** Zamknij górną prowadnicę papieru. Sprawdź, czy obie końcówki prowadnicy papieru są na swoim miejscu.

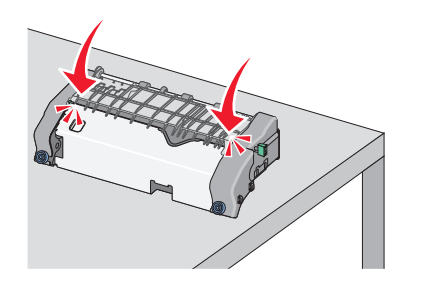

i Pociągnij i obróć zieloną, prostokątną gałkę w kierunku przeciwnym do ruchu wskazówek zegara, aby zablokować górną prowadnicę papieru.

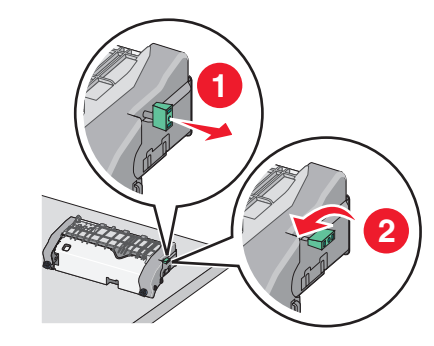

- j Zainstaluj ponownie moduł nagrzewnicy:
  - 1 Wyrównaj moduł nagrzewnicy, korzystając z uchwytów po obu stronach, a następnie umieść ją z powrotem w drukarce.

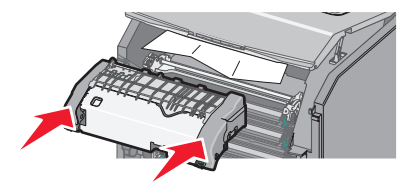

2 Przekręć śruby w kierunku zgodnym z ruchem wskazówek zegara, aby bezpiecznie zamocować nagrzewnicę.

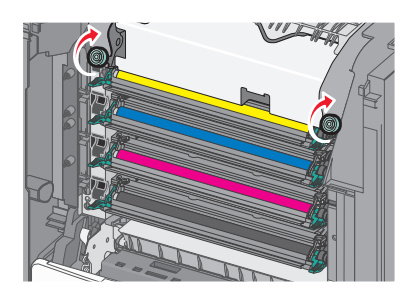

- 4 Zamknij górną pokrywę dostępu drukarki, a następnie zamknij przednie drzwiczki.
- 5 W zależności od modelu drukarki dotknij opcji Kontynuuj,

zacięcie usunięte lub naciśnij przycisk

# 202–203 zacięcia papieru

Jeśli zacięty papier jest widoczny w standardowym koszu wyjściowym, chwyć mocno papier z obu stron i delikatnie go wyciagnij.

**Uwaga:** Upewnij się, że wszystkie kawałki papieru zostały usuniete.

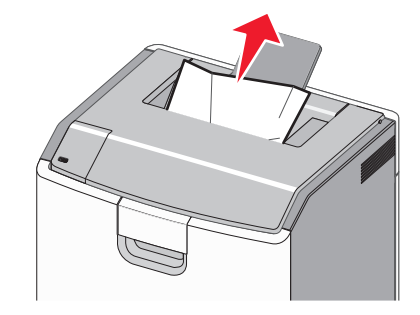

## Zacięcie papieru w obszarze nagrzewnicy

1 Otwórz przednie drzwiczki.

Ostrzeżenie — istnieje możliwość uszkodzenia: Aby uniknać prześwietlenia fotoprzewodników, przednich drzwiczek nie należy pozostawiać otwartych dłużej niż 10 minut.

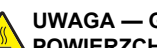

UWAGA — GORACA

**POWIERZCHNIA:** Wewnetrzne elementy drukarki mogą być gorące. W celu zmniejszenia ryzyka oparzenia przed dotknięciem danej części należy odczekać, aż ostygnie.

- 2 Otwórz górna pokrywę dostępu do drukarki.
- 3 Określ, gdzie znajduje się zacięty papier, a następnie go usuń:
  - a Jeśli zacięty papier widać pod nagrzewnicą, chwyć mocno papier z obu stron i delikatnie go wyciągnij.
    - Uwaga: Upewnij się, że wszystkie kawałki papieru zostały usuniete.

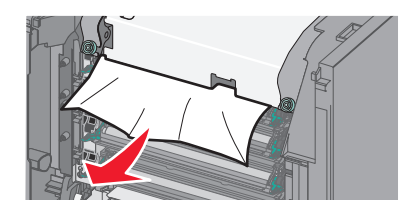

**b** Jeśli zacięty papier widać przy górnej prowadnicy papieru w module nagrzewnicy, chwyć mocno papier z obu stron i delikatnie go wyciągnij.

**Uwaga:** Upewnij się, że wszystkie kawałki papieru zostały usunięte.

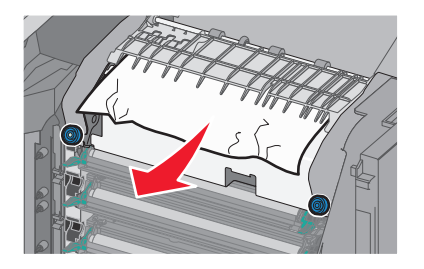

c Jeśli zacięty papier jest niewidoczny, wyjmij moduł nagrzewnicy:

**Ostrzeżenie — istnieje możliwość uszkodzenia:** Nie dotykaj wałka znajdującego się w środku modułu nagrzewnicy. Ewentualne dotknięcie może spowodować uszkodzenie nagrzewnicy.

1 Obróć śruby na nagrzewnicy w kierunku przeciwnym do ruchu wskazówek zegara, aby je poluzować.

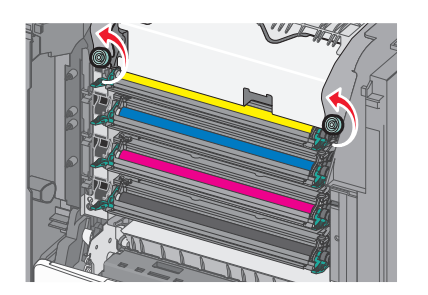

2 Przy użyciu uchwytów po obu stronach podnieś i wyciągnij nagrzewnicę z drukarki.

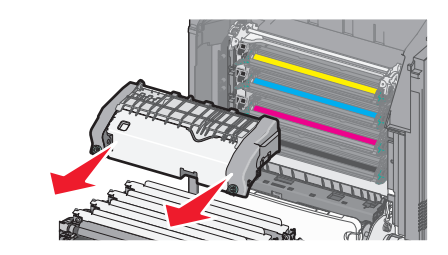

**d** Połóż nagrzewnicę na płaskim podłożu, kierując niebieskie śrubki motylkowe w swoją stronę.

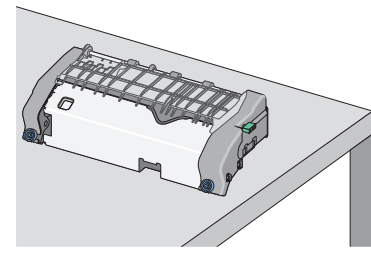

e Pociągnij i obróć zieloną, prostokątną gałkę w kierunku zgodnym z ruchem wskazówek zegara, aby odblokować górną prowadnicę papieru.

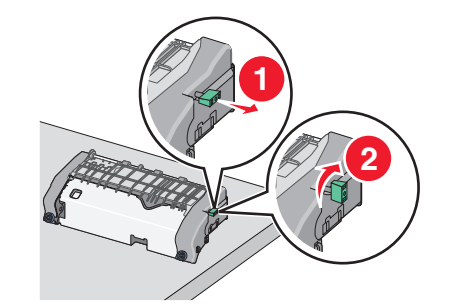

f Naciśnij występ z zieloną strzałką, przesuwając go w lewą stronę, a następnie podnieś górną prowadnicę papieru.

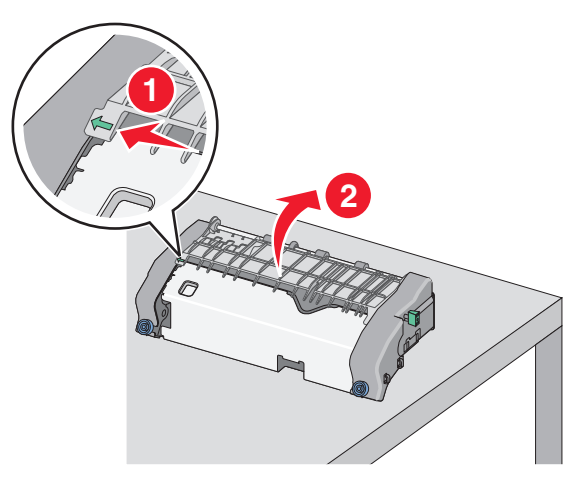

**g** Chwyć mocno zacięty papier z obu stron i delikatnie go wyciągnij.

**Uwaga:** Upewnij się, że wszystkie kawałki papieru zostały usunięte.

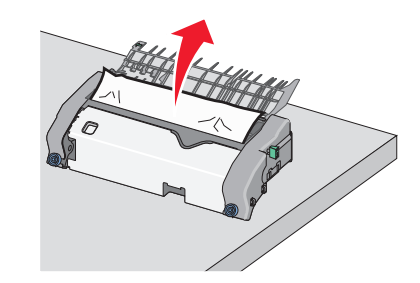

h Zamknij górną prowadnicę papieru. Sprawdź, czy obie końcówki prowadnicy papieru są na swoim miejscu.

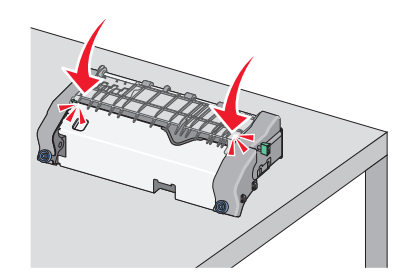

 Pociągnij i obróć zieloną, prostokątną gałkę w kierunku przeciwnym do ruchu wskazówek zegara, aby zablokować górną prowadnicę papieru.

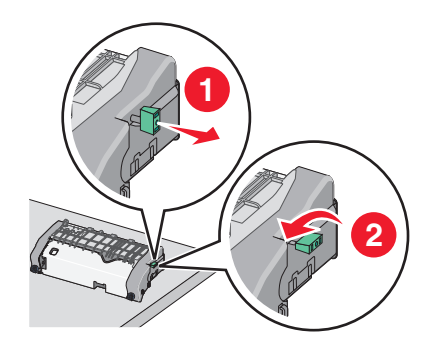

- j Zainstaluj ponownie moduł nagrzewnicy:
  - Wyrównaj moduł nagrzewnicy, korzystając z uchwytów po obu stronach, a następnie umieść ją z powrotem w drukarce.

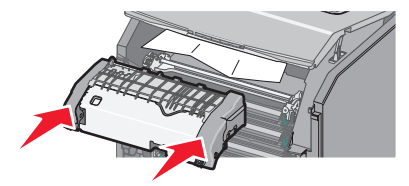

2 Przekręć śruby w kierunku zgodnym z ruchem wskazówek zegara, aby bezpiecznie zamocować nagrzewnicę.

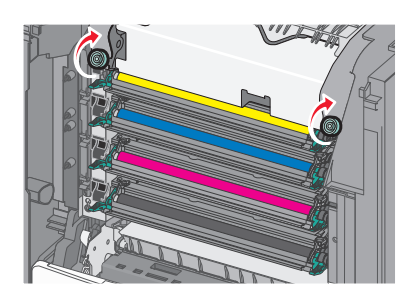

- 4 Zamknij górną pokrywę dostępu drukarki, a następnie zamknij przednie drzwiczki.
- 5 W zależności od modelu drukarki dotknij opcji Kontynuuj,

zacięcie usunięte lub naciśnij przycisk

# Zacięcie papieru wewnątrz górnej pokrywy dostępu do drukarki

1 Otwórz przednie drzwiczki.

Ostrzeżenie — istnieje możliwość uszkodzenia: Aby uniknąć prześwietlenia fotoprzewodników, przednich drzwiczek nie należy pozostawiać otwartych dłużej niż 10 minut.

### UWAGA — GORĄCA

POWIERZCHNIA: Wewnętrzne elementy drukarki mogą być gorące. W celu zmniejszenia ryzyka oparzenia przed dotknięciem danej części należy odczekać, aż ostygnie.

- 2 Otwórz górną pokrywę dostępu do drukarki.
- 3 Chwyć mocno zacięty papier z obu stron i delikatnie go wyciągnij.

**Uwaga:** Upewnij się, że wszystkie kawałki papieru zostały usunięte.

- 4 Zamknij górną pokrywę dostępu drukarki, a następnie zamknij przednie drzwiczki.
- 5 W zależności od modelu drukarki dotknij opcji Kontynuuj,

zacięcie usunięte lub naciśnij przycisk

## 24x zacięcie papieru

## Zacięcie papieru w zasobniku 1.

1 Otwórz zasobnik 1.

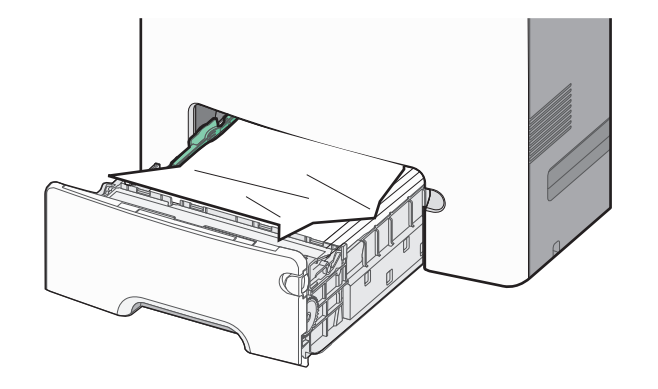

2 Chwyć mocno zacięty papier z obu stron i delikatnie go wyciągnij.

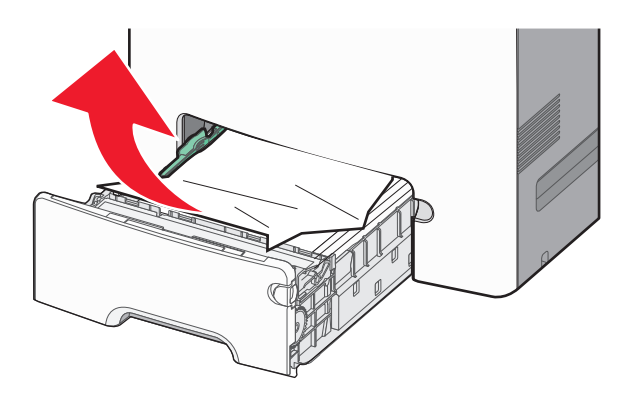

**Uwaga:** Upewnij się, że wszystkie kawałki papieru zostały usunięte.

- 3 Zamknij zasobnik 1.
- 4 W zależności od modelu drukarki dotknij opcji Kontynuuj,

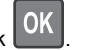

zacięcie usunięte lub naciśnij przycisk

# Zacięcie papieru w jednym z zasobników opcjonalnych

- **1** Otwórz określony zasobnik.
- 2 Chwyć mocno zacięty papier z obu stron i delikatnie go wyciągnij.

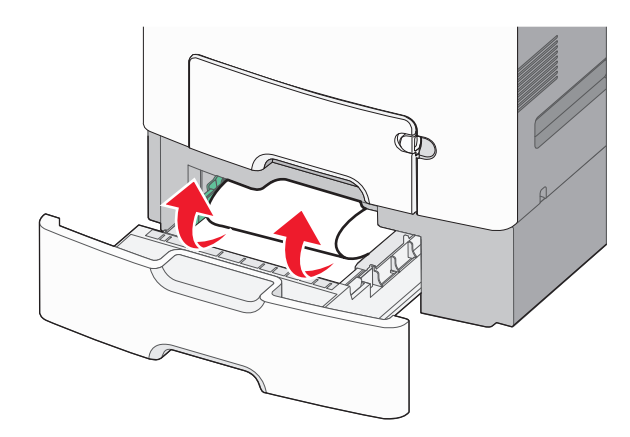

**Uwaga:** Upewnij się, że wszystkie kawałki papieru zostały usunięte.

- 3 Zamknij zasobnik.
- 4 W zależności od modelu drukarki dotknij opcji Kontynuuj,

zacięcie usunięte lub naciśnij przycisk

## 250 zacięcie papieru

1 Naciśnij dźwignię zwalniającą papier, a następnie usuń zacięty papier z podajnika uniwersalnego.

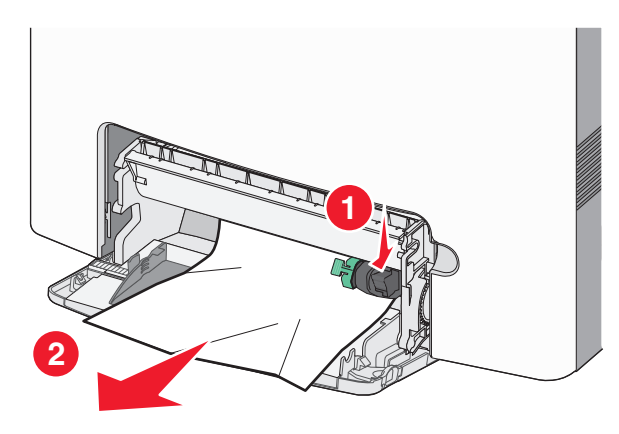

**Uwaga:** Upewnij się, że wszystkie kawałki papieru zostały usunięte.

- 2 Załaduj papier do podajnika uniwersalnego.
- 3 W zależności od modelu drukarki dotknij opcji Kontynuuj,

zacięcie usunięte lub naciśnij przycisk

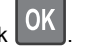